# МАНУАЛ

# НАСТРОЙКА – УЧЕБНОЕ ЗАВЕДЕНИЕ

В настройках учебного заведения можно вносить различную информацию об общеобразовательном учреждении. Здесь указываются данные о техническом оснащении, материальном благосостоянии, а также контактные и финансовые сведения. Конфиденциальная информация никоим образом не разглашается.

### ОБЩАЯ

В подразделе «Общая» необходимо ввести основную информацию об учебном заведении. Всего предусмотрено 9 полей для заполнения. Рассмотрим каждое из них в отдельном порядке.

|          | Общая        |                                |                      |
|----------|--------------|--------------------------------|----------------------|
| 10.0408  |              | Краткое название:              |                      |
|          | Контакты     | МОУ СОШ №31                    |                      |
|          |              | Наименование:                  |                      |
| 0        | Документы    |                                | Номер:               |
| ഫ        | Результаты   | Полиционно-                    |                      |
| 09       | Оснащенность | Тодчинение                     |                      |
| <u>.</u> | Здания       | Вышестоящий орган:             |                      |
|          | Реквизиты    | Организационно-правовая форма: | Полечительский совет |
|          |              | The yradano                    | Не указано 📉 📰       |
|          |              | Тип:                           |                      |
|          |              | Не указано                     |                      |
|          |              | Вид:                           |                      |
|          |              | Не указано 📃 🛒                 |                      |
|          |              | Сохранить                      |                      |

#### Куда и что надо вписывать:

- *Краткое название* указывается аббревиатура наименования школы/лицея/гимназии. Например: МОУ СОШ №\*\*;
- *Наименование и номер* вписывается полное название учебного заведения (расшифровку сокращения) и его номер;
- **Подчинение** вводятся данные о подчинении учебного заведения на муниципальном или региональном уровне;
- **Вышестоящий орган** указывается местный отдел образования, контролирующий деятельность школьного учреждения;
- Организационно-правовая форма для этого поля разработаны готовые варианты на выбор: государственная или другая. Также можно запросить собственное значение при необходимости;
- Попечительский совет выбирается один из вариантов: да или нет. То есть, имеется попечительский совет или таковой не предусмотрен.
- Тип предоставлены два ответа на заполнение: общеобразовательная школа и учебно-педагогический комплекс. В случае необходимости, можно запросить новый тип учебного заведения;
- Вид указывается вид учебного заведения из списка уже имеющихся вариантов. При отсутствии нужного можно запросить новое название.

| азвание        | Статус | Действия |
|----------------|--------|----------|
| осударственная |        |          |
| Другая         |        | •        |

Для выбора одного из готовых вариантов заполнения необходимо нажать на иконку с изображением шестеренки. Данное действие приводит к появлению окошка с вариантами для конкретного поля. Напротив нужного нам пункта надо нажать на зеленый плюсик, а затем принять и сохранить все изменения.

### КОНТАКТЫ

В подраздел «Контакты» необходимо внести контактные данные учебного заведения.

#### Поля для заполнения:

- Почтовый индекс;
- Улица;

- Факс;
- Электронный адрес (E-mail);
- Дом и Корпус;
  - Веб-сайт.

Номер телефона;

После указания всех необходимых данных следует сохранить произведенные изменения путем нажатия на соответствующую кнопку «Сохранить».

**ВНИМАНИЕ:** в случае пропуска обязательных для заполнения полей, сохранить остальную введенную информацию не получится!

## ОСНАЩЕННОСТЬ

Подраздел «Оснащенность» предполагает указание фактов наличия материальных благ в учебном заведении. Другими словами – насколько хорошо и чем оснащена школа/лицей или другое общеобразовательное учреждение.

#### Пункты для заполнения данными об оснащенности:

- Библиотечный фонд указать общее количество учебной и художественной литературы;
- В том числе школьных учебников вписать количество учебников по всем предметам;
- Наличие кабинета информатики выбрать вариант «Да» или «Нет»;
- Рабочих мест в кабинетах информатики указать реальное число мест;
- Всего ПК вписать общее количество компьютеров;
- У Из них административных ПК отметить количество ЭВМ для сотрудников;
- Доступ в Интернет выбрать один из вариантов: «отсутствует», «ограниченный» или «свободный»;
- Музей выбрать готовые ответы: «Да» или «Нет»;
- Логопедический пункт заполнение аналогично предыдущему пункту;
- Автомобилей на балансе вписать общее количество единиц транспорта;
- Автомобилей для учебных целей указать число учебных машин;

> Автобусов на балансе – заполнить в соответствии с наличием автобусов.

После внесения всех требуемых данных следует сохранить выполненные действия посредством нажатия на соответствующую кнопку.

## ЗДАНИЯ

В подразделе под названием «Здания» указываются все учебные постройки и территория, принадлежащая общеобразовательному учреждению. Большинство пунктов надо заполнять вручную, однако есть и поля с готовыми вариантами.

Сначала надо ввести количество зданий и их наименования (основной корпус, дополнительный и т.д.). При необходимости можно добавлять поля для ввода названия здания и этажности посредством нажатия на кнопку *«Добавить здание»* или удалять их одним кликом красного крестика справа от заполнения.

| 🗐 Общая      | Зланий           |           |
|--------------|------------------|-----------|
| Контакты     | 2                |           |
| Документы    | Название здания: | Этажность |
| В Результаты | Основной корпус  | 4         |
|              | Название здания: | Этажность |
| ОСНАЩЕННОСТЬ | Секретный корпус | 5         |
| дания        | Добавить здание  |           |

Затем потребуется перечислить все мастерские, залы и учебные места с указанием их количества и площади в квадратных метрах. Далее предоставляются поля со списком конкретных ответов, из которых можно выбрать только один.

Помимо наличия зданий в этом подразделе также необходимо указать текущее состояние учебных помещений: требуется ли ремонт, есть ли все виды благоустройств и так далее.

| Да             | *                 |    |
|----------------|-------------------|----|
| Находится в ав | арийном состояни  | и: |
| Да             | -                 |    |
| Имеются все ви | иды благоустройст | в: |
| Да             | ~                 |    |

По завершении ввода всей нужной информации, ее следует сохранить путем нажатия на кнопку с соответствующим названием.

### РЕКВИЗИТЫ

Подраздел «Реквизиты» заполняется банковскими и юридическими данными. Вносимая информация должна быть на 100% достоверной в целях безошибочной работы с «Электронным Журналом».

Поля для реквизитов:

- Полное наименование указывается название ОУ;
- Юридический адрес вводится зарегистрированное местоположение учреждения;
- ИНН идентификационный номер налогоплательщика;
- КПП код причины постановки на учет;
- ОГРН основной государственный регистрационный номер;

- Р/С расчетный счет;
- Наименование банка название банковского учреждения, в котором открыт счет учебного заведения;
- К/С корреспондентский счет;
- БИК банковский идентификационный код.

#### Поля для классификаторов:

- ОКПО общероссийский классификатор предприятий и организаций;
- ОКВЭД общероссийский классификатор видов экономической деятельности;
- ОКОГУ общероссийский классификатор органов государственной власти и управления;
- СОАТО система обозначения административно-территориальных органов;
- ОКФС общероссийский классификатор форм собственности;
- ОКОПФ общероссийский классификатор организационно-правовых форм.

После ввода перечисленных выше данных необходимо выполнить сохранение, нажав на кнопку «Сохранить», которая расположена внизу страницы подраздела.

# НАСТРОЙКА – ДОПОЛНИТЕЛЬНО

В дополнительных настройках указываются данные о внутренних процессах общеобразовательного учреждения. Здесь составляется расписание звонков, указываются типы проверочных работ, создается система оценивания, и распределяются смены со звеньями. Введённая информация остается в системе.

# УЧЕБНЫЙ ГОД

В подразделе «Учебный год» вводятся даты используемых учебных периодов. Общеобразовательное учреждение должно в обязательном порядке указать свою периодичность – семестры, триместры или четверти.

По этим данным система создает индивидуальное расписание для каждой школы в отдельности и позволяет пользоваться «Электронным журналом» в полной мере.

| Учебный год | Начало периода | Конец пе <b>ри</b> ода | Статус  | Действия |
|-------------|----------------|------------------------|---------|----------|
| 2012-2013   | 01.09.12       | 31.05.13               | текущий | 16       |

Так выглядит подраздел «Учебный год» в неразвернутой форме. Для того чтобы перейти непосредственно к вводу информации, необходимо нажать на иконку с шестеренкой под пунктом «Действия».

После этого откроется следующее окошко с настройками, где можно редактировать даты с возможностью определения начала и конца учебного года. Для этого нажимаем на кнопку «Определить» возле нужного периода, после чего указываются начальная и конечная даты текущего года обучения.

| звание учебного года | Начало пери  | юда: 01.09.2012 🛗 | Конец периода: 31.0 | 05.2013 🛗    |
|----------------------|--------------|-------------------|---------------------|--------------|
| 012-2013             |              |                   |                     |              |
| местр Определить     |              |                   |                     |              |
| Семестр:             | Начало:      | 雦                 | Окончание:          | <b>**</b>    |
| ? Семестр:           | Начало:      | 韻                 | Окончание:          | <b>#</b>     |
| иместр Убрать        |              |                   |                     |              |
|                      |              |                   |                     |              |
| Триместр:            | Начало: 01.0 | 9.2012 🛗          | Окончание:          | 20.12.2012 🛗 |
| ? Триместр:          | Начало: 01.0 | 1.2013 🛗          | Окончание:          | 11.03.2013 🛗 |
| в Триместр:          | Начало: 20.0 | 3.2013 🛗          | Окончание:          | 31.05.2013 🛗 |
| тверть Убрать        |              |                   |                     |              |
|                      |              |                   |                     |              |
| Четверть:            | Начало: 01.0 | 9.2012 🛗          | Окончание:          | 31.10.2012 🛗 |
| ? Четверть:          | Начало: 07.1 | 1.2012 🛗          | Окончание:          | 29.12.2012 🛗 |
| в Четверть:          | Начало: 10.0 | 1.2013 🛗          | Окончание:          | 20.02.2013 🛗 |
| Четверть:            | Начало: 26.0 | 12.2013 🛗         | Окончание:          | 31.05.2013 🛗 |

Кроме того, для большего удобства пользователей при клике на рабочую область поля появляется календарь, из которого можно выбрать нужное число, месяц и год.

| Триместр:      | Начало: | 01.09.2         | 012 📋 | 1  |              |    | Око | нчание: | 20.12.2012 🛗                          |
|----------------|---------|-----------------|-------|----|--------------|----|-----|---------|---------------------------------------|
| 2 Триместр:    | Начало: | 01.01.2         | 013 📋 | 1  |              |    | Око | нчание: | 11.03.2013 🛗                          |
| 3 Триместр:    | Начало: | О Январь 2013 О |       |    | 31.05.2013 🛗 |    |     |         |                                       |
| етверть Убрать |         | Пн              | Вт    | Ср | Чт           | Пт | Сб  | Вс      |                                       |
|                | Houses  |                 | 1     | 2  | 3            | 4  | 5   | 6       | · · · · · · · · · · · · · · · · · · · |
| 1 Четверть:    | пачало. | 7               | 8     | 9  | 10           | 11 | 12  | 13      | 31.10.2012                            |
| 2 Четверть:    | Начало: | 14              | 15    | 16 | 17           | 18 | 19  | 20      | 29.12.2012 🛗                          |
|                | Начало: | 21              | 22    | 23 | 24           | 25 | 26  | 27      |                                       |
|                |         |                 | 29    | 30 | 31           |    |     |         | 20.02.2013                            |
| 3 Четверть:    | Начало: | 28              | 20    |    |              |    |     |         |                                       |

После внесения информации об учебной периодичности потребуется зафиксировать все произведенные изменения нажатием на кнопку «Сохранить».

#### Классы

Подраздел «Классы» позволяет учебным заведениям создавать классы с указанием номеров, букв и параллелей. Для каждого года обучения необходимо вписывать отдельные классы.

Существует также возможность создания профильных классов без параллелей и разбивки на буквенные значения. Для этого надо нажать на кнопку «Добавить», которая находится внизу главной страницы подраздела.

| Сласс | Параллель | Буквы параллели  | Действия |
|-------|-----------|------------------|----------|
| 2     | 2         | Б                | 12       |
| 3     | 3         | А, Б, В          |          |
| 4     | 4         | A, B             |          |
| 5     | 5         | А, Б             |          |
| 3     | 6         | А, Б             |          |
| 7     | 7         | А, Б             | 12       |
| 3     | 8         | А, Б             |          |
| 9     | 9         | А, Б             | 12       |
| 10    | 10        | Α, Б (Φ), Б (ХБ) |          |
| 11    | 11        | А, Б, В          |          |
| 12    | 12        | A                |          |

Точно так же добавляются и обычные классы или параллели. При вводе числового значения в поле «Номер класса» оно дублируется в поле «Параллель». Буквы параллели надо вводить вручную, но при выборе профильного обучения первое поле становится неактивным.

| Добавление               | е параллели           | Добавление        | е параллели            |
|--------------------------|-----------------------|-------------------|------------------------|
| Номер класса             | Параллель             | Номер класса      | Параллель              |
| 7                        | 7                     | 7                 | 7                      |
| Буквы параллели<br>А Б В |                       | Буквы параллели   |                        |
| 🔲 Профильное обуч        | ение (без параллелей) | 🗷 Профильное обуч | чение (без параллелей) |
| Сохранить                |                       | Сохранить         |                        |

Возможность редактирования уже существующих классов также имеется. Для этого нужно нажать на иконку с шестеренкой под пунктом «Действия», что приведет к открытию страницы с настройками классов.

При переходе к редактированию класса появляется новый пункт «Заместитель директора, курирующий данную параллель». Здесь можно указать человека, за которым закрепляется определенная параллель.

| Заместитель руков | дителя, курирующий данную пар | аллель |
|-------------------|-------------------------------|--------|
| Не указан         | *                             |        |
|                   |                               |        |

После внесения всех изменений не забываем нажимать на кнопку «Сохранить», чтобы все данные остались в системе и могли быть использованы по назначению.

## ГРУППЫ ПРОДЛЕННОГО ДНЯ

Подраздел «Группы продленного дня» подразумевает создание продленок. Для того чтобы добавить группу необходимо выбрать год обучения и нажать на соответствующую кнопку.

### Создание группы продленного дня

| 1араллели | группы     |               |
|-----------|------------|---------------|
| <b>3</b>  | <u> </u>   | <u> </u>      |
| 6         | 7          | 8             |
| 9         | <b>1</b> 0 | <b>[</b> ] 11 |

В появившемся окне следует вписать название группы продленного дня и указать ее параллели. После чего воспользоваться кнопкой «Принять» для сохранения изменений.

## **3BEHO**

В подразделе «Звено» можно выполнить распределение классов по звеньям. Это делается для того, чтобы параллели делились на группы и выделялись из общего классного списка на визуальном уровне.

Какие звенья созданы по умолчанию:

- 1. Начальное звено;
- 2. Среднее звено;
- 3. Старшее звено.

| іазвание звена | Параллели | Действия |
|----------------|-----------|----------|
| 1ачальное      |           |          |
| реднее         |           |          |
| таршее         |           |          |

Для добавления своего звена необходимо нажать на кнопку «Добавить», как показано на рисунке. Если звенья уже созданы, и нужно отредактировать какие-то из них, достаточно кликнуть по иконке с шестеренкой, чтобы попасть в меню настроек.

| Добавление звена                                                                                                    | Редактирование звена                                                                                                    |
|----------------------------------------------------------------------------------------------------|----------------------------------------------------------------------------------------------------|
| Название звена<br>Это звено еще не содержит параллелей                                                                                 | Название звена<br>Начальное<br>Это звено еще не содержит параллелей                                                                          |
| Доступные параллели:                                                                                                    | Доступные параллели:                                                                                                    |
| <ul> <li>2</li> <li>3</li> <li>4</li> <li>5</li> <li>6</li> <li>7</li> <li>8</li> <li>9</li> <li>10</li> <li>11</li> <li>12</li> </ul> | <ul> <li>✓ 2</li> <li>3</li> <li>✓ 4</li> <li>5</li> <li>6</li> <li>✓ 7</li> <li>8</li> <li>9</li> <li>10</li> <li>11</li> <li>12</li> </ul> |

Название звена вводится вручную, а доступные параллели отмечаются галочками

напротив необходимых числовых обозначений. После этого потребуется сохранить внесенные сведения нажатием на соответствующую кнопку.

### **CMEHA**

Подраздел «Смена» предполагает указание учебных смен для последующего использования в настройках классов. Среди возможностей – добавление новой смены под любым названием и редактирование уже имеющихся значений.

| Название смены | Смена  | Действия |
|----------------|--------|----------|
| 1              | 1      |          |
| 2              | 2      |          |
| 3              | Третья | 12       |
| + Добавить     |        |          |

Для добавления смены необходимо кликнуть по кнопке с плюсиком «Добавить».

Это действие приведет к возникновению окошка с полями для ввода информации.

Смотрим рисунок ниже.

| Добавление      | мены  | × |
|-----------------|-------|---|
| Название смены: | Смена |   |
| Сохранить       |       |   |
| Назад к сменам  |       |   |

После ввода данных необходимо нажать на кнопку «Сохранить», чтобы вся занесенная информация осталась в системе.

Редактирование существующей смены осуществляется после нажатия на иконку с шестеренкой и появления соответствующего окошка.

| Редактирова     | ние смены |  |
|-----------------|-----------|--|
| Название смены: | Смена     |  |
| 8               | Третья    |  |

### УЧЕБНАЯ НЕДЕЛЯ

В подразделе «Учебная неделя» предоставляется возможность определения длительности учебной недели. Впоследствии эти сведения используются при составлении расписания и в настройках классов.

По умолчанию в подразделе созданы три вида учебных недель:

- Пятидневка;
- Шестидневка;
- Сокращенная.

| Название    | Дни              | Действия |
|-------------|------------------|----------|
| Пятидневка  | 1, 2, 3, 4, 5    |          |
| Шестидневка | 1, 2, 3, 4, 5, 6 |          |
| Сокращенная | 2, 3, 4          |          |
| + Добавить  |                  |          |

При необходимости существующий список можно дополнить собственным видом учебной недели, нажав на кнопку «Добавить», которая расположена внизу настроек. После клика по плюсику появляется окошко для внесения данных о длительности периода обучения (от 1-го до 7-и дней).

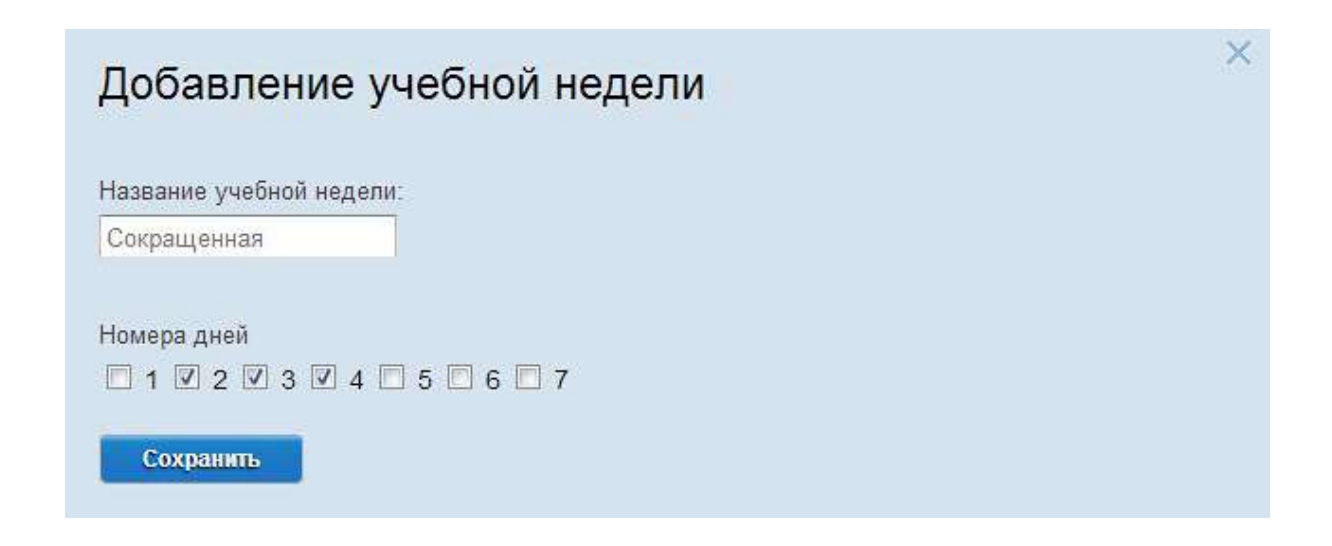

Всю занесенную информацию потребуется сохранить нажатием на одноименную кнопку, которая расположена под номерами дней.

## УЧЕБНАЯ ПРОГРАММА

Подраздел «Учебная программа» необходимо заполнить данными о длительности учебных программ. Это нужно для правильного определения системой выпускного года класса.

| Название программы | Параллели                             | Действия |
|--------------------|---------------------------------------|----------|
| 10-летняя          | 1, 2, 3, 4, 5, 6, 7, 8, 9, 10         |          |
| 11-летняя          | 1, 2, 3, 4, 5, 6, 7, 8, 9, 10, 11     |          |
| 12-летняя          | 1, 2, 3, 4, 5, 6, 7, 8, 9, 10, 11, 12 |          |

Устанавливать длительность учебной программы можно любую. Доступны номера параллелей от 1 и до 11. Кроме того, можно указать название учебной программы в произвольном порядке.

| Добавление учебной программы                 | × |
|----------------------------------------------|---|
| Название учебной программы:                  |   |
| Номера параллелей  1 2 3 4 5 6 6 7 8 9 10 11 |   |
| Сохранить                                    |   |
| Назад к учебным программам                   |   |

После внесения и сохранения информации появляется новый пункт в таблице учебных программ с указанными пользователем данными.

## РАСПИСАНИЕ ЗВОНКОВ

В подразделе «Расписание звонков» указываются учебные режимы (смены), которые используются для составления последовательности и продолжительности уроков.

Количество создания режимов не ограничено и может быть увеличено посредством нажатия на кнопку «Добавить» или уменьшено при помощи клика по красному крестику напротив смены, которую требуется удалить.

| × ×      |
|----------|
| <b>1</b> |
|          |
|          |
|          |

Процесс создания режима осуществляется последовательным добавлением уроков и присвоением каждому из них временных рамок, состоящих из часов и минут, в течение которых идет занятие.

Наглядный пример добавления смены показан на рисунке ниже, где видно, что выставление продолжительности уроков выполняется посредством специальных ползунков. После выбора времени необходимо нажать на кнопку «Закрыть», и все изменения останутся сохраненными.

При необходимости можно также добавить нулевой урок, который будет стоять во главе учебного расписания над всеми остальными уроками.

| Добавление рас         | писания звонков |
|------------------------|-----------------|
| Наименование режима    |                 |
| Вторая Смена           |                 |
| Добавить нулевой урок  |                 |
| 08:00                  | 08:45           |
| 1 урок:<br>Начало      | Choose Time     |
| <u>Добавить 2 урок</u> | Time 08:45      |
|                        | Hour            |
| Сохранить              | Minute          |
|                        |                 |

Скрин надо будет заменить, и про слово Done. Это косяк, должно быть также как и при редактировании на русском языке (этот комент просьба не удалять, чтобы я не забыл это сделать)

Помимо всего вышеописанного можно также осуществлять редактирование расписания звонков. Для этого необходимо нажать на иконку с шестеренкой, которая расположена напротив каждого режима в отдельности. После данного действия откроется окошко с возможностью изменения имеющейся информации.

|         | E CONTRACTOR OF CONTRACT | 1       |                |         |
|---------|--------------------------|---------|----------------|---------|
| смена   |                          |         |                |         |
| обавит  | ъ нулевой урок           |         |                |         |
|         | 08:30                    | 餔       | 09:10          | ÊĤ      |
| урок:   | Начало                   |         | Окончание      |         |
|         | 09:20                    | <b></b> | 10:00          | <u></u> |
| 2 урок: | Начало                   |         | Окончание      |         |
|         | 10:10                    | 篇       | 10:50          | iii     |
| 3 урок: | Начало                   |         | - Окончание    |         |
|         | 11:00                    | 鱑       | 11:40          | 雦       |
| урок:   | Начало                   |         | Окончание      |         |
|         | 11.50                    | <b></b> | 12:30          | Ê       |
| 5 урок: | Начало                   |         | Окончание      |         |
|         | 12:40                    | 餔       | 13:20          | Ê       |
| 6 урок: | Начало                   |         | -<br>Окончание |         |

Все внесенные данные и изменения необходимо сохранить нажатием на соответствующую кнопку «Сохранить».

### КАБИНЕТЫ

Подраздел «Кабинеты» наполняется информацией об учебных помещениях, в которых ведутся занятия. Добавление кабинета производится нажатием кнопки «Добавить», после чего появляется форма с полями для внесения данных.

| Номер кабинета | Название кабинета | Стапус | Расписание | Действия |
|----------------|-------------------|--------|------------|----------|
| 1              | Информатика       |        |            | 12       |
| 19             | Физика            |        |            |          |
| 7              | Рус. яз./лит.     |        |            | 12       |
| 23             | География         |        |            | 12       |
| 9              | Алгебра/геометрия |        |            |          |
| 11             | История           |        |            | 12       |
| 33             | Химия             |        |            |          |
| 15             | Труды             |        |            |          |

#### Какие пункты содержит форма «Добавление кабинета»:

- *Номер* указывается № конкретного кабинета;
- Название помещения вносится наименование (по аналогии с предметом);
- Тип помещения по умолчанию стоит значение «учебное»;
- Здание можно выбрать варианты: основной корпус или секретный корпус;
- Вместимость указывается количество классов для одного кабинета;
- Рядов число рядов в кабинете;
- Посадочных мест вносятся сведения о количестве мест для учеников;
- Фактически точные данные о фактическом наличии мест;
- Площадь и объем указывается квадратная площадь и объем кабинета;
- Ответственный преподаватель из общего списка выбирается один учитель, который отвечает за кабинет;

- **Уборщик помещения** указывается технический работник, осуществляющий уборочные работы внутри кабинета;
- Дополнительная информация вносятся вспомогательные данные, если в этом есть необходимость.

| Номер                         | Название помещения |      |
|-------------------------------|--------------------|------|
|                               | L                  |      |
| Тип помещения                 | Здание             | Этаж |
| Учебное                       | Основной корпус    |      |
| Вместимость (кол-во классов)  | Рядов              |      |
|                               |                    |      |
| Посадочных мест               | Фактически         |      |
|                               |                    |      |
|                               | 05.000             |      |
| площадь (кв. м.)              | Объем (куб. м.)    |      |
|                               |                    |      |
| Ответственный преподаватель   |                    |      |
| ∕борщик помещения             |                    |      |
| Поопнительная информация      |                    |      |
| tuonini energian nidabinadini |                    |      |
|                               |                    |      |
|                               |                    |      |
|                               |                    |      |

После заполнения полей нажимаем на кнопку «Сохранить», чтобы введённая информация осталась в системе.

## ТИПЫ РАБОТ

В подразделе «Типы работ» добавляются проверочные работы различных видов. Здесь не указываются оценки, а только то, какие из имеющихся типов работ на данный момент используются или будут использоваться.

| Название типа работ | Cranyc       | Действия |
|---------------------|--------------|----------|
| Аттестация          | Используется | ×        |
| Диктант             | Используется |          |
| Лзложение           | Используется | ×        |
| Контрольная работа  | Используется |          |
| Лабораторная работа | Используется |          |
| Практическая работа | Используется | X        |
| Сочинение           | Используется | X        |

Добавление нового типа работы осуществляется в один клик. Для этого нужно нажать на кнопку «Добавить», которая расположена выше таблицы. После этого появляется окошко, содержащее полный список типов работ.

Какие типы работ уже есть по умолчанию:

| – Административная работа; | – Мониторинг;                 |
|----------------------------|-------------------------------|
| — Аттестация;              | — Муниципальная контрольная   |
| — Диктант;                 | работа;                       |
| – Изложение;               | — Практическая работа;        |
| – Контрольная работа;      | — Проверочная работа;         |
| — Лабораторная работа;     | — Работа по контурным картам; |
| – Самостоятельная работа;  | – Сочинение;                  |
| – Словарный диктант;       | – Тест.                       |

| Название                         | Статус | Действия |
|----------------------------------|--------|----------|
| Административная работа          |        | 8        |
| Аттестация                       |        | ×        |
| Диктант                          |        |          |
| Лзложение                        |        |          |
| (онтрольная работа               |        |          |
| Пабораторная работа              |        |          |
| Мониторинг                       |        |          |
| Муниципальная контрольная работа |        |          |

Добавление любого из представленных в списке типа работ выполняется посредством клика на зеленую кнопку с плюсиком. Удаление происходит точно так же, только нажимать уже нужно на красную кнопку с крестиком.

Если нужный тип работы отсутствует в рабочем перечне, можно запросить новое название, которое после модерирования появится в общем списке.

| Запрос | ить новое название |         | <b>•</b> |
|--------|--------------------|---------|----------|
|        | Принять изменения  | Закрыть |          |

После любых произведенных действий следует нажать на кнопку «Принять изменения». Только после этого все данные будут сохранены.

# дисциплины

Раздел «Дисциплины» предполагает добавление школьных предметов с целью последующего использования в расписании и журнале. Многие дисциплины уже внесены в базу данных, их можно просто выбрать.

В случае если какого-то предмета в списке нет, можно послать запрос на его добавление в список с уже существующими дисциплинами.

| + Добавить                                                                                                  |     | История                                                                                        | × |
|----------------------------------------------------------------------------------------------------|-----|------------------------------------------------------------------------------------------------|---|
|                                                                                                    |     | Краеведение                                                                                    | × |
| Алгебра                                                                                                    | ×   | Литература                                                                                     | × |
| Английский язык                                                                                             | ×   | Математика                                                                                     | × |
| Арифметика                                                                                                  | ×   | Музыка                                                                                         | × |
| Биология                                                                                                    | ×   | MXK                                                                                            | × |
| География                                                                                                   | ×   | ОБЩ                                                                                            | × |
| Геометрия                                                                                                   | ×   | Окруж. мир                                                                                     | × |
| День здоровья (10:20                                                                                        | ) 🔀 | Природовед.                                                                                    | × |
| ИЗО                                                                                                    | ×   | Русский язык                                                                                   | × |
| ИЗО и худ. труд                                                                                             | ×   | Труд                                                                                           | × |
| Иностранный язык                                                                                            | ×   | Физ. культ.                                                                                    | × |
| Информатика                                                                                                 | ×   | Физ. культ. (14:50)                                                                            | × |
| География<br>Геометрия<br>День здоровья (10:20<br>ИЗО<br>ИЗО и худ. труд<br>Иностранный язык<br>Информатика |     | ОБЩ<br>Окруж. мир<br>Природовед.<br>Русский язык<br>Труд<br>Физ. культ.<br>Физ. культ. (14:50) |   |

Процесс добавления осуществляется после нажатия на кнопку «Добавить» и выбора из представленных дисциплин нужных при помощи клика по зеленой кнопке с плюсиком.

Процесс удаления аналогичен предыдущей процедуре, только вместо зеленой кнопки необходимо кликать на красную с крестиком. Это можно делать как в форме редактирования списка дисциплин, так в главном окне подраздела «Дисциплины».

| Название   | Статус | Действия |
|------------|--------|----------|
| 1Рус       |        | ÷        |
| 1Химия     |        | Đ        |
| 2Общ+      |        | Đ        |
| 2Физика    |        | Đ        |
| 3Общ+/Общ3 |        |          |

Когда все необходимые предметы были выбраны или удалены, не забываем сохранять внесенные модификации посредством нажатия на кнопку «Принять изменения».

## ОЦЕНКИ

В подразделе «Оценки» осуществляется создание действующей в общеобразовательном учреждении системы оценивания знаний учащихся.

Для добавления диапазона оценок необходимо кликнуть по кнопке «Добавить» и внести числовые значения «от» и «до».

Также можно выбрать цвет оценок, которые будут отображаться в соответствии с установленной подсветкой.

Данная функция используется для удобства отслеживания имеющихся оценок.

## КОМПЛЕКТНОСТЬ

Подраздел «Комплектность» предоставляет возможность указания количественных ограничений для классов. При установке верхнего числового значения, добавление учащегося сверх последнего будет невозможно.

Для создания собственного класс-комплекта необходимо нажать на кнопку «Добавить», после чего появится окошко для заполнения данными.

| Добавлени         | е класс-комп. | пекта     |          | × |
|-------------------|---------------|-----------|----------|---|
| Название комплект | a:            | Сохранить | Отменить |   |

#### Какие поля содержит форма:

- Название комплекта указывается наименование комплектности;
- Пустое поле справа вводится количество укомплектованных учеников;
- Сохранить/отменить сохранение и отмена выполненных изменений.

| обавить комплектацию  |                 |          |
|-----------------------|-----------------|----------|
| Название комплектации | Кол-во учеников | Действия |
| Лыжи                  | 49              |          |
| Математический        | 30              |          |
| Гуманитарный          | 25              |          |
| Специальный           | 12              |          |

Комплектации, которые не установлены в системе по умолчанию, можно удалять и редактировать посредством нажатия на кнопку крестика и иконку с шестеренкой соответственно.

# НАСТРОЙКА – АДМИНИСТРИРОВАНИЕ

### OCHOBHOE

В настройках администрирования осуществляется распределение прав между пользователями «Электронного журнала».

Типы пользователей:

- Администратор школы; Преподаватель;
- Руководитель УЗ; Секретарь.
- Замруководителя УЗ;

Права делятся по режимам — с возможностью просмотра и функцией редактирования. Назначение прав доступа может выполнять только администратор учебного заведения.

### ТАБЛИЦА – УЧЕБНОЕ ЗАВЕДЕНИЕ

В таблице «Учебное заведение» можно назначать права доступа, которые подразделяются на режимы чтения и редактирования. Активация и дезактивация прав осуществляется посредством простановки галочек напротив соответствующих пунктов таблицы.

| /чебное заведение |          |                |
|-------------------|----------|----------------|
| Права             | Просмотр | Редактирование |
| Общая             | V        |                |
| Контакты          | V        | V              |
| Документы         | V        |                |
| Результаты        | V        |                |
| Оснащенность      |          | V              |
| Здания            | V        | V              |
| Реквизиты         |          | V              |
| Дополнительно     |          |                |

#### Из каких пунктов состоит таблица «Учебное заведение»:

• Общая;

- Документы;
- Контакты; Результаты;
- Оснащенность; Здания;
- Реквизиты; Дополнительно.

Ознакомиться с содержанием самого раздела «Учебное заведение» можно после перехода по этой ссылке.

## ТАБЛИЦА – КЛАССЫ

Таблица «Классы» является средством назначения прав доступа сотрудниками общеобразовательного учреждения. Сами права делятся на две функции: «Просмотр» и «Редактирование».

#### Состоит таблица из 3-х основных блоков:

В которых преподает;

- В которых классный руководитель;
- В прочих.

### Права можно назначать для следующих подразделов:

| ≽ Классы;   | ≻ Группы;     | ≻ Состав;    |
|-------------|---------------|--------------|
| ≻ Учащиеся; | ▶ Расписание; | ≻ Нагрузка;  |
| ≻ Дисциплин | ≽ Журнал;     | > Настройки; |
| ЫИ          | ≻ Итоговые    | ≻ Пропуски   |
| преподавате | работы;       | занятий.     |
| ли;         |               |              |

#### Классы

|                            | В которых преподает |                | В которых класс. рук. |                | В прочих |                |
|----------------------------|---------------------|----------------|-----------------------|----------------|----------|----------------|
| Права                      | Просмотр            | Редактирование | Просмотр              | Редактирование | Просмотр | Редактирование |
| Классы                     | V                   |                |                       |                |          |                |
| Учащиеся                   |                     | V              |                       |                |          |                |
| Дисциплины и Преподаватели | V                   |                |                       |                |          |                |
| Группы                     | V                   |                | 7                     |                |          |                |
| Расписание                 |                     |                |                       |                |          |                |
| Журнал                     | V                   |                | V                     | 7              |          | V              |
| Итоговые работы            |                     |                |                       |                |          |                |
| Итоговые оценки            | V                   |                |                       | 7              |          |                |
| Состав                     | V                   |                |                       |                |          |                |
| Нагрузка                   | V                   |                |                       |                |          |                |
| Настройки                  | V                   |                | 1                     |                | V        |                |
| Пропуски занятий           |                     |                |                       |                |          |                |

Выполняется назначение прав через простановку галочек напротив интересующих пунктов таблицы. Лишение прав осуществляется таким же образом, только уже путем снятия галочек.

Ознакомиться с содержанием самого раздела «Классы» можно после перехода по этой ссылке.

### ТАБЛИЦА – РОДИТЕЛИ

В таблице «Родители» указываются права доступа работниками учебного учреждения к определенным подразделам «Электронного журнала». Все права подразделяются на режимы редактирования и обычного просмотра.

В отличие от предшественниц данная таблица имеет меньше пунктов, для которых можно назначать права.

#### Какие пункты присутствуют в таблице «Родители»:

- Общая;
   В которых классный руководитель;
- Настройки;

• В прочих.

• В которых преподает;

|           | В которых преподает |                | В которых класс, рук. |                | В прочих |                |
|-----------|---------------------|----------------|-----------------------|----------------|----------|----------------|
| Права     | Просмотр            | Редактирование | Просмотр              | Редактирование | Просмотр | Редактирование |
| Общая     |                     |                |                       | <b>v</b>       |          | V              |
| Дети      |                     |                | 7                     |                |          | V              |
| Настройки |                     |                |                       |                |          | V              |

#### Родители

Назначение прав доступа осуществляется посредством установки галочек напротив тех табличных подразделов, где это требуется.

Ознакомиться с содержанием самого раздела «Родители» можно после перехода по этой ссылке.

## ТАБЛИЦА – УЧАЩИЕСЯ

Таблица «Учащиеся» позволяет назначать права доступа сотрудниками образовательного заведения. Права условно делятся на функции – «Просмотр» и «Редактирование».

#### Состоит таблица из следующих пунктов:

- Прием;
- Общая;

• Опоздания и пропуски;

• Социальный мониторинг;

- Учебные достижения;
- Спорт;

• Семья;

- Движения;
- Настройки.

#### Учащиеся

|                       | В которых    | преподает      | В которых | класс. рук.    | E        | 3 прочих       |
|-----------------------|--------------|----------------|-----------|----------------|----------|----------------|
| Права                 | Просмотр     | Редактирование | Просмотр  | Редактирование | Просмотр | Редактирование |
| Прием                 |              |                |           |                |          |                |
| Общая                 | V            | V              |           | V              | V        |                |
| Семья                 |              |                |           |                |          |                |
| Учебные достижения    | $\checkmark$ |                |           |                |          |                |
| Спорт                 |              | V              |           | V              |          |                |
| Социальный мониторинг | V            |                | <b>V</b>  |                |          | V              |
| Опоздания и пропуски  | $\mathbf{V}$ | V              |           |                | V        | V              |
| Движения              | V            | V              | V         | V              | V        |                |
| Настройки             |              |                |           |                |          | V              |

Помимо этих пунктов имеются еще табличные подразделы, которым были присвоены следующие названия:

- ⇒ В которых преподает;
- ⇒ В которых классный руководитель;
- $\Rightarrow$  В прочих.

Назначение прав выполняется через простановку галочек в пунктах, где это необходимо.

Ознакомиться с содержанием самого раздела «Учащиеся» можно после перехода по этой ссылке.

## ТАБЛИЦА – СОТРУДНИКИ УЗ

В таблице «Сотрудники УЗ» можно выполнять назначение прав доступа к конкретным подразделам приложения «Электронный журнал». Всего существует два вида прав – «Просмотр» и «Редактирование».

В том случае, если установлено право просмотра, пользователь не сможет производить какие-либо изменения. Если же активировано право редактирования, то у пользователя появится возможность модификации.

| Сотрудники УЗ  |          |                |
|----------------|----------|----------------|
| Права          | Просмотр | Редактирование |
| Прием          |          |                |
| Общая          | V        |                |
| Должностная    |          |                |
| Образование    | V        |                |
| Переподготовка | V        |                |
| Семья          | V        |                |
| Отпуск         | 2        |                |
| Настройки      |          |                |

#### <u>Табличные пункты:</u>

- Прием;
- Общая;
- Должностная;

• Образование;

• Настройки

Семья;

Отпуск;

• Переподготовка;

Процесс назначения прав происходит путем простановки галочек напротив соответствующих пунктов в таблице.

Ознакомиться с содержанием самого раздела «Сотрудники УЗ» можно после перехода по этой ссылке.

### ПРИЛОЖЕНИЯ

В настройках администрирования приложений назначаются права доступа сотрудников учебного заведения к отчетности и «Электронной столовой».

Отчетность

| Права                         | В которых преподает | В которых класс, рук. | Впрочих |
|-------------------------------|---------------------|-----------------------|---------|
| Итоги                         | V                   | V                     |         |
| Экран успеваемости            |                     | V                     |         |
| Анализ успеваемости           |                     |                       |         |
| Отчет учителя                 |                     |                       |         |
| Успеваемость                  |                     | V                     |         |
| Посещаемость личного кабинета |                     |                       |         |
| Ведомость пропусков занятий   |                     |                       |         |
| План комплектования           |                     |                       |         |

Для каждого типа пользователя можно указать ограничения к определенным данным или наоборот разрешить к ним доступ.

| Права                 | В которых преподает | В которых класс, рук, | В прочих                |
|-----------------------|---------------------|-----------------------|-------------------------|
| Заявки                |                     |                       |                         |
| Остаток средств       |                     |                       | $\overline{\mathbf{v}}$ |
| Покупки               |                     |                       |                         |
| Списания              |                     |                       | V                       |
| Посещаемость стоповой |                     |                       | <b>V</b>                |

По окончании настройки прав доступа следует нажать на кнопку «Сохранить»

для фиксации всех выполненных изменений в системе.

# **ПОЛЬЗОВАТЕЛИ**

### УЧАЩИЕСЯ

В подразделе «Учащиеся» отображается список учащихся общеобразовательного учреждения. Объемность видимого списка можно изменять посредством простановки различных значений в поле «Показать \_\_\_\_\_ записей» и в поле «Схема отображения». Также возможна фильтрация учеников текущих, выпускников и выбывших.

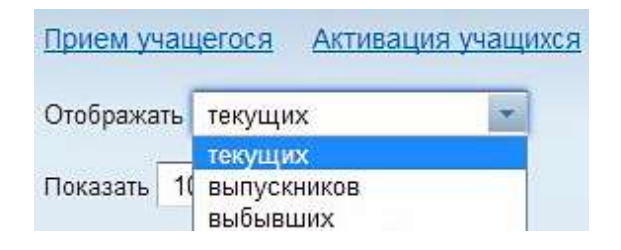

#### Для выбора в первом поле предоставлено 4 значения по умолчанию:

| • 10; | • 50; |
|-------|-------|
|       |       |

• 25;

| ) | 1 | 00. |
|---|---|-----|
|   | _ |     |
|   |   |     |

| ззать 10 записей                 |                |                     | Поиск              |  |
|----------------------------------|----------------|---------------------|--------------------|--|
| 25<br>50<br>50                   | Класс          | ФИО родителей       | Действия           |  |
| Абрамо 100                       | 4 "A"          | <u>+79533014576</u> | <b>R</b> 🖂         |  |
| Авраменко М                      | 9 "E"          | <u>+79000001010</u> |                    |  |
| apamente m.                      |                | <u>+79212829546</u> |                    |  |
| Александров И.                   | 5 " <b>6</b> " | +79522970731        | <i>#</i> . 🖂       |  |
| Андрощук Д                       | 10 "A"         | <u>+79537540403</u> |                    |  |
| Афонин Р.                        | 7 "Б"          | <u>+79212703738</u> | <b>.</b>           |  |
| багнюк Л.                        | 7 "Б"          | <u>+79113100892</u> |                    |  |
| анцерова В.                      | 9 "Б"          | <u>+79021366441</u> | <b>1</b>           |  |
| бельская М.                      | 11 "B"         | <u>+79113255282</u> |                    |  |
| беляев В.                        | 7 "Б"          | <u>+79633587443</u> |                    |  |
| беляева А.                       | 8 "A"          | <u>+79021381107</u> | <b>1</b>           |  |
| писи с 1 до 10 из 32,889 записей |                | Пр                  | едыдущая Следующая |  |
#### Для выбора во втором поле предоставлено 13 значений по умолчанию:

- Bce;
- Личное дело, условия учебы;
- Результаты окончания года;
- Нагрузка, наличие ПК;
- Общие сведения;
- Телефон, адресные

данные;

Документ,

удостоверяющий личность;

- Сведения о семье;
- Питание, учебники;
- Поля секретаря;
- Сведения по всеобучу;
- Поля обучающего лица;
- Дополнительная
  - информация.

| Токазать 10 зап Личное дело, условия учебы<br>Результаты окончания года |                                                               | Поиск  |                     |          |  |  |
|-------------------------------------------------------------------------|---------------------------------------------------------------|--------|---------------------|----------|--|--|
|                                                                         | Нагрузка, наличие ПК<br>Общие сведения                        | Класс  | ФИО родителей       | Действия |  |  |
| брамочкин Е                                                             | Телефон, адресные данные<br>Документ, удостоверяющий личность | 'A"    | <u>+79533014576</u> |          |  |  |
| враменко М.                                                             | Сведения о семье<br>Питание, учебники                         | Б"     | +79000001010        |          |  |  |
|                                                                         | Сведения по всеобучу                                          |        | <u>+79212829546</u> | •        |  |  |
| лександров И.                                                           | андров И. Дополнительная информация                           |        | <u>+79522970731</u> | $\sim$   |  |  |
| ндрощук Д                                                               |                                                               | 10 "A" | <u>+79537540403</u> |          |  |  |
| фонин Р.                                                                |                                                               | 7 "Б"  | +79212703738        |          |  |  |
| агнюк Л.                                                                |                                                               | 7 "Б"  | <u>+79113100892</u> | <i></i>  |  |  |
| анцерова В.                                                             |                                                               | 9 "Б"  | +79021366441        | <i></i>  |  |  |
| ельская М.                                                              |                                                               | 11 "B" | <u>+79113255282</u> |          |  |  |
| еляев В.                                                                |                                                               | 7 "6"  | <u>+79633587443</u> |          |  |  |
| еляева А                                                                |                                                               | 8 "A"  | +79021381107        |          |  |  |

Классные руководители и преподаватели имеют доступ только к списку учащихся под их началом. Полный же список всех учеников показывается только руководителю, его заместителю, секретарю и администратору ОУ. Для облегчения передвижения по подразделу «Учащиеся» предназначено поле «Поиск», в которое можно вводить фамилию конкретного ученика, чтобы не тратить время на пролистывание всего списка.

## ПРИЕМ УЧАЩЕГОСЯ

Подраздел «Прием учащегося» позволяет осуществлять добавление учеников с занесением персональных данных в систему.

Какая информация указывается в подразделе:

- ⇒ ФИО учащегося;
- ⇒ Пол, дата рождения;
- ⇒ Гражданство;
- ⇒ Контактные данные (Мобильный телефон, E-mail);
- ⇒ Адрес проживания и прописки;
- ⇒ Место прибытия и место убытия;
- ⇒ Даты приема и подписания приказа;
- ⇒ Личное дело и номер карты.

В случае если адрес прописки аналогичен адресу проживания, можно нажать на кнопку «Совпадает», и все данные будут автоматически продублированы из одного поля в другое.

| прием учащегося                   |                       |          |        |               |              |             |
|-----------------------------------|-----------------------|----------|--------|---------------|--------------|-------------|
| Dамилия                           | Имя                   |          | Отче   | CTBO          |              |             |
|                                   |                       |          |        |               |              |             |
| lon (                             | ата рождения Грах     | кданство |        |               |              |             |
| M                                 | PΦ                    | )        | *      |               |              |             |
|                                   |                       |          |        |               |              |             |
| Мобильный телефон                 | E-mail                |          | _      |               |              |             |
|                                   |                       |          |        |               |              |             |
| чдрес проживания<br>Стоана        | Субъект федерации     | и        | Hace   | еленный пункт |              |             |
|                                   |                       |          |        |               | 1            |             |
| /лица                             | Почтовый индекс       | Дом      | Корпус | Квартира      |              |             |
|                                   |                       |          |        |               |              |             |
| Адрес прописки <u>(Совпадает)</u> |                       |          |        |               |              |             |
| Страна                            | Субъект федераци      | и        | Hace   | еленный пункт |              |             |
|                                   |                       |          |        |               |              |             |
| /лица                             | Почтовый индекс       | Дом      | Корпус | Квартира      |              |             |
|                                   |                       | ll       |        |               |              |             |
| Куда прибыл                       |                       |          |        |               |              |             |
| Тип приема:                       | Класс:                | Дата п   | риема  | № приказа     | Дата приказа | Личное дело |
| Поступление                       | Не выбран             |          | 100    |               | (iii)        |             |
| Номер карты                       |                       |          |        |               |              |             |
|                                   |                       |          |        |               |              |             |
|                                   |                       |          |        |               |              |             |
| Откуда прибыл                     |                       |          |        |               |              |             |
| Не из учебных заведений Из        | семьи                 |          |        |               |              |             |
| Из учебных заведений Из           | адетских домов и пр 💽 |          |        |               |              |             |
|                                   |                       |          |        |               |              |             |
|                                   |                       |          |        |               |              |             |

После занесения информации необходимо нажать на кнопку «Сохранить» с целью сохранения данных в базе приложения «Электронный журнал».

# РЕДАКТИРОВАНИЕ УЧАЩЕГОСЯ

ОБЩАЯ

Чтобы попасть в меню «Редактирование учащегося», нужно нажать на изображение с шестеренкой напротив того ученика, данные которого требуется изменить.

После соответствующего действия появляется окно, где можно отредактировать основную информацию об ученике.

Пункт «Общая» аналогичен подразделу «Прием учащегося» и содержит те же самые поля для заполнения. Кроме того, можно дополнительно добавить фотографию ученика почти в любом графическом формате.

### СЕМЬЯ

Во вкладке «Семья» можно выбрать семейный вид и добавить родителя/опекуна для любого учащегося.

Для выбора вида семьи необходимо нажать на иконку с шестеренкой, после чего появится окошко с готовыми вариантами для использования. В случае если нужного вида не окажется в списке, можно запросить новое название в соответствии с потребностью.

| Название         | Cranyc | Действия |
|------------------|--------|----------|
| Неполная         |        |          |
| Опекунство       |        |          |
| Полная           |        | •        |
| Приемная         |        | •        |
| Сирота без опеки |        | E        |

## Какие семейные виды уже имеются:

- Неполная;
- Опекунство;
- Полная;
- Приемная;
- Сирота без опеки.

Добавление родителя/опекуна выполняется после перехода по ссылке «Добавить родителя (опекуна)».

| Добавление родителя (опекуна)                                                                                                    | Семья                                       |
|----------------------------------------------------------------------------------------------------|---------------------------------------------|
| Из однофамильцев                                                                                                    | Не указано 💽 🔛                              |
| © Из всех +79211507777                                                                                                    | Ролители (олекуны)                          |
| 🔘 Создать нового                                                                                                    | т одители (опекуны)                         |
| Фамилия                                                                                                    | Роль: Не задана<br>ФИО: <u>+79533014576</u> |
|                                                                                                    |                                             |
| Имя                                                                                                    | II. OI                                      |
|                                                                                                    |                                             |
| Отчество                                                                                                    |                                             |
|                                                                                                    | Убрать связь                                |
| Роль                                                                                                    | Добавить родителя (опекуна)                 |
| Nana 💌 🔛                                                                                                    |                                             |
| Дата рождения                                                                                                    | Сохранить                                   |
|                                                                                                    |                                             |
| Мобильный телефон                                                                                                    |                                             |
|                                                                                                    |                                             |
|                                                                                                    |                                             |
| E-mail                                                                                                    |                                             |
|                                                                                                    |                                             |
| I have not been and the second second s |                                             |
| Добавить                                                                                                    |                                             |

#### Какие данные о родителе/опекуне можно занести:

- ФИО указываются фамилия, имя и отчество;
- ▶ Роль кем является родитель/опекун (мама, папа, мачеха и т.д.);
- > Дата рождения указывается при помощи календаря;
- Мобильный телефон и E-mail контактные данные для связи.

После заполнения формы рекомендуется воспользоваться кнопками «Добавить» и «Сохранить» для фиксации всей внесенной информации в базе системы.

# учебные достижения

Во вкладке «Учебные достижения» указываются навыки, способности и успехи учащегося в различных мероприятиях.

Из каких пунктов состоит подраздел:

• Обучение на дому – галочка ставится только в том случае, если ученик действительно обучается в домашних условиях без посещения УЗ.

📝 Обучение на дому

• Наличие ПК дома:

- Есть компьютер;
- Есть компьютер+Internet;
- Отсутствует.

| E |
|---|
|   |
| × |
| Đ |
|   |
|   |

• Владение ПК:

- Начинающий пользователь;
- Не владеет;
- Опытный пользователь.

| Начинающий пользователь | • |
|-------------------------|---|
| Не владеет              | • |
| Опытный пользователь    | × |

- Участие в олимпиадах (Добавить):
- Дата;
- Дисциплина;
- Статус и результат;
- Руководитель.

| <mark>Добавление</mark> у | /Ч | астия в олимпиаде |
|---------------------------|----|-------------------|
| Дата  🛗                   |    |                   |
| Дисциплина:               |    |                   |
| Математика                | *  |                   |
| Статус и результат        |    |                   |
| Город, диплом 1 степе     |    |                   |
| Руководитель:             |    |                   |
| asd                       | *  |                   |
| Сохранить                 |    |                   |

- Участие в научных мероприятиях (Добавить):
- Дата;
- Мероприятие;
- Статус и результат;
- Руководитель.

| Добавление уч                         | астия в       | научных | мероприятиях |
|---------------------------------------|---------------|---------|--------------|
| Дата 🛗                                |               |         |              |
| Мероприятие:                          |               |         |              |
| Статус и результат                    |               |         |              |
| Тород, диплом Тотепе<br>Руководитель: | - <b>1</b> 55 |         |              |
| hae                                   | e (           |         |              |

- Отношение и способности к дисциплинам (Добавить):
- Дисциплина;
- Отношение;
- Способности.

Добавление отношения и способности к предметам

| Математика   | * |      |
|--------------|---|------|
| Отношение:   |   |      |
|              | * | . Xi |
| Способности: |   |      |
|              | * | 34   |

Многие пункты содержат подпункты, ознакомиться с которыми можно непосредственно в самом приложении.

После занесения необходимой информационной составляющей следует сохранить все изменения посредством нажатия на соответствующую кнопку.

## СПОРТ

Во вкладке «Спорт» указываются достижения учащихся во всех видах спорта, а также спортивные звания, которые были ими заслужены.

Как добавить спортивное достижение:

• Нажать на кнопку • Выбрать статус и «Добавить»; результат;

 Выбрать дату победы в
 Воспользоваться кнопкой «Сохранить».

• Указать вид спорта;

| Дата  🛗<br>Вид спорта:    | Добавл        | ение спортивных достиже | ний |
|---------------------------|---------------|-------------------------|-----|
| Вид спорта:               | Дата          |                         |     |
| Статус и результат        | Вид спорта:   | - 28                    |     |
|                           | Статус и резу | ытат                    |     |
| Город, диплом 1 степе 💌 🎇 | Город, дипл   | м 1 степе 💌 🔣           |     |
|                           | Сохранит      |                         |     |

Какие виды спорта доступны для выбора:

> Акробатика;

▶ Альпинизм;

| ≻ Бадминтон;              | ≻ Лыжи;            |
|---------------------------|--------------------|
| ▶ Баскетбол;              | Настольный теннис; |
| ≻ Биатлон;                | ≻ Плавание;        |
| ≽ Бокс;                   | Прыжки в воду;     |
| ≽ Водное поло;            | ≻ Рукопашный бой;  |
| ≽ Волейбол;               | ≻ Самбо;           |
| ≽ Вольная борьба;         | ≻ Теннис;          |
| ➢ Восточные единоборства; | Тяжелая атлетика;  |
| ≻ Гандбол;                | Фигурное катание;  |
| ≻ Гимнастика;             | Фристайл;          |
| ▶ Греко-римская борьба;   | ≻ Футбол;          |
| ≻ Дзюдо;                  | ≻ Хоккей;          |
| ≻ Конькобежный спорт;     | ≻ Шахматы;         |
| ≻ Легкая атлетика;        | ≻ Шашки.           |

| Название    | Статус | Действия |
|-------------|--------|----------|
| Акробатика  |        |          |
| Альпинизм   |        | e        |
| Бадминтон   |        |          |
| Баскетбол   |        | •        |
| Биатлон     |        |          |
| Бокс        |        |          |
| Водное попо |        | Đ        |
| Волейбол    |        | +        |

Если требуемый вид спорта отсутствует в предоставленном списке, можно запросить новое значение, которое после модерирования появится и будет доступно для использования.

Какие статусы и результаты можно выбрать:

| $\Rightarrow$ Город, диплом 1 степени; | $\Rightarrow$ Район, диплом 1 степени; |
|----------------------------------------|----------------------------------------|
| ⇒ Город, диплом 2 степени;             | ⇒ Район, диплом 2 степени;             |
| ⇒ Город, диплом 3 степени;             | ⇒ Район, диплом 3 степени;             |
| ⇒ Международный                        | ⇒ Регион, диплом 1                     |
| уровень, бронза ;                      | степени;                               |
| ⇒ Международный                        | ⇒ Регион, диплом 2                     |
| уровень, золото;                       | степени;                               |
| ⇒ Международный                        | ⇒ Регион, диплом 3                     |
| уровень, серебро;                      | степени;                               |

| $\Rightarrow$ Страна, | диплом | 1 | $\Rightarrow$ Страна, | диплом | 3 |
|-----------------------|--------|---|-----------------------|--------|---|
| степени;              |        |   | степени;              |        |   |
| $\Rightarrow$ Страна, | диплом | 2 | ⇒ УЗ, призер.         |        |   |
| степени;              |        |   |                       |        |   |

# Редактирование списка "Результат участия в олимпиаде" Статус Действия

| Город, диплом 1 степени        | ×        |
|--------------------------------|----------|
| Город, диплом 2 степени        | ×        |
| Город, диплом 3 степени        | ×        |
| Международный уровень, бронза  | •        |
| Международный уровень, золото  | <b>•</b> |
| Международный уровень, серебро | •        |
| Район, диплом 1 степени        | Đ        |
| Район, диплом 2 степени        |          |

Если нужный статус/результат отсутствует в имеющемся списке, можно запросить собственное название, которое после модерирования появится и будет доступно для эксплуатации.

Добавление спортивного мастерства происходит аналогичным образом. Сначала необходимо нажать на кнопку «Добавить», после чего откроется окно, где можно будет указать мастерство и вид спорта.

Какие варианты доступны для выбора в пункте «Мастерство»:

- 1-й взрослый разряд;
- 2-й взрослый разряд;
- 3-й взрослый разряд;

- Кандидат в мастера;
- Мастер международного класса;
- Мастер спорта;
- Юношеский разряд.

| Название                     | Статус | Действия |
|------------------------------|--------|----------|
| 1-й взрослый разряд          |        | Đ        |
| 2-й взрослый разряд          |        |          |
| 3-й взрослый разряд          |        | •        |
| Кандидат в мастера           |        |          |
| Мастер международного класса |        |          |
| Мастер спорта                |        | <b>.</b> |
| Юношеский разряд             |        | (+       |

В пункте «Виды спорта» на выбор предоставлены те же варианты, что и в пункте «Учебные достижения».

После указания данных следует нажать на кнопку «Сохранить», чтобы введенная информация осталась в системе.

# СОЦИАЛЬНЫЙ МОНИТОРИНГ

Вкладка «Социальный мониторинг» подразумевает указание дисциплины в образовательном учреждении и материального положения в семьях учащихся.

## Какие пункты имеются во вкладке «Социальный мониторинг»:

- ✓ Общественная нагрузка:
- Hem;
- Политический обозреватель;
- Сандружинник;
- Староста.

| пазрание            | Статус | Действия |
|---------------------|--------|----------|
| Нет                 |        | <b>E</b> |
| Полит. обозреватель |        |          |
| Сандружинница       |        | •        |
| Староста            |        | •        |

- ✓ Материальное положение:
- Малообеспеченная семья;
- Нет сведений;
- Обеспеченная семья.

| Название               | Статус           | Действия |
|------------------------|------------------|----------|
| Малообеспеченная семья |                  | ÷        |
| Нет сведений           |                  |          |
| Обеспеченная семья     |                  | •        |
| Запросит               | ь новое название |          |

- ✓ Атмосфера в семье:
- Благополучная;
- Неблагополучная.

| Название        | Статус               | Действия |
|-----------------|----------------------|----------|
| Благополучная   |                      | Ð        |
| Неблагополучная |                      | •        |
| <u>3anp</u>     | осить новое название |          |

## ✓ Учебники:

- Бесплатные;
- Льготная плата;
- Платные учебники.

| æ |
|---|
| • |
| • |
|   |

- ✓ Питание:
- Бесплатно по справке;
- Льготное питание;
- Платное питание.

|                            | ×                   |
|----------------------------|---------------------|
|                            |                     |
|                            | ×                   |
|                            | ×                   |
| <u>название</u><br>Закрыть |                     |
|                            | название<br>Закрыть |

✓ Справка о дотациях (ГПД);

| Номер | Действует от | Действует до | Включая субботы | Сумма дотации | Всего начислено | Статус    | Действия |
|-------|--------------|--------------|-----------------|---------------|-----------------|-----------|----------|
| 12    | 01.09.2013   | 30.09.2013   | Нет             | 12 руб.       | 0 pyő.          | Удалено   |          |
| 3     | 01.09.2013   | 30.09.2013   | Нет             | 10 руб.       | 0 руб.          | Удалено   |          |
| 5     | 01.09.2013   | 30.09.2013   | Нет             | 15 руб.       | 0 руб.          | Удалено   |          |
| 6     | 01.10.2013   | 31.10.2013   | Нет             | 20 руб.       | 0 руб.          | Удалено   |          |
| 52    | 09.10.2013   | 31.10.2013   | Нет             | 22 руб.       | 22 pyő.         | Начислено | ×        |

Для добавления новой справки о дотации, в том числе для группы продленного дня, следует нажать на кнопку «Добавить». Это приведет к появлению другого окна, в котором надо будет заполнить такие поля, как: номер, действие от и до, сумма в рублях.

Помимо этого при необходимости галочками можно отметить 2 пункта – включая субботы и ограничить по сумме дотации. Первый параметр выбирается в том случае, если учащийся питается и по субботам, а второй с целью установления лимита на дотационную сумму.

| Добавление                   | е справки   | о дотации для        | Гришина Павла |
|------------------------------|-------------|----------------------|---------------|
| Номер                        | Действие от | Действие до          | Сумма, руб.   |
| Включая субботы<br>Сохранить | 🔲 Огранич   | ить по сумме дотации |               |

После заполнения полей необходимо сохранить данные посредством клика на одноименную кнопку.

При ошибке ввода данных в справке можно ее удалить и создать заново. Для родителей необходимо будет указать причину удаления справки.

| Удаление справки для Г     | оишина Павла |        | × |
|----------------------------|--------------|--------|---|
| Причина удаления           |              |        |   |
| Неверно заполнена изначаль | но           |        |   |
|                            | Удалить      | Отмена |   |

## ✓ Санитарно-жилищные условия:

- Благоустроенная отдельная квартира (дом);
- Более одной комнаты в коммуналке с удобствами;
- Комната в коммунальной квартире с удобствами;
- Комната в общежитии (в бараке) без удобств;
- Отдельная квартира (дом) с родителями супругов.

| Đ        |
|----------|
|          |
|          |
|          |
| -        |
| <b>.</b> |
|          |
|          |

✓ Уровень учебных достижений:

– Высокий;

– Достаточный;

— Низкий;

– Удовлетворительный.

– Средний;

| Название           | Статус | Действия |
|--------------------|--------|----------|
| Высокий            |        |          |
| Достаточный        |        |          |
| Низкий             |        | •        |
| Средний            |        | •        |
| Удовлетворительный |        |          |

## ✓ Поведение:

– Неоднократно отмечалось асоциальное поведение;

- Неудовлетворительное;
- Примерное;
- Удовлетворительное.

| азвание                                      | Статус | Действия |
|----------------------------------------------|--------|----------|
| еоднократно отмечалось асоциальное поведение |        | •        |
| lеудовлетворительное                         |        | Đ        |
| Іримерное                                    |        | Đ        |
| довлетворительное                            |        | <b>•</b> |

Помимо всех вышеперечисленных пунктов есть еще и «Проблемы». Окно «Добавление проблемы» открывается после нажатия на кнопку «Добавить», которая расположена внизу страницы.

#### Виды проблем:

- Агрессивное поведение; Плохая успеваемость;
- Дисциплина на уроках;
- Наркомания;

• Систематические

прогулы занятий.

| Название                |         | Стапус | Действия |
|-------------------------|---------|--------|----------|
| Агрессивное поведение   |         |        |          |
| Дисциплина на уроках    |         |        |          |
| Наркомания              |         |        | <b>E</b> |
| Ппохая успеваемость     |         |        |          |
| Систематические прогулы | занятий |        |          |

## Виды контроля:

- Каждую неделю;
- Каждую четверть;
- Каждый год;

- Каждый день;
- Каждый месяц.

| Название        | Статус | Действия |
|-----------------|--------|----------|
| Каждую неделю   |        | •        |
| Каждую четверть |        |          |
| Каждый год      |        | •        |
| Каждый день     |        |          |
| Каждый месяц    |        |          |

Для выбора одного из вариантов в любом из полей следует воспользоваться «шестеренкой», нажатие на которую приведет к появлению списка.

Куратор выбирается из всех имеющихся преподавателей, после чего необходимо воспользоваться кнопкой «Сохранить» для фиксации данных в базе системы.

# движения

Во вкладке «Движения» отображается история перемещений учащихся общеобразовательного учреждения. Здесь можно осуществлять перевод и отчисление учеников.

#### Перевод выполняется по 4-м критериям:

- 1. В пределах учебного заведения (указывается класс);
- 2. В следующий класс;
- 3. На второй год, в класс;
- 4. В другие учебные заведения (указывается учреждение);

| Абрамочкин <mark>Е</mark> .           |                                     |
|---------------------------------------|-------------------------------------|
| Перевод учащегося                     |                                     |
| Откуда: Россия, Мурманская обла       | асть, Мурманск, МОУ СОШ №31 , 4 "А" |
| Куда:<br>В пределах учебного заведени | 9                                   |
| 🖲 в другой класс                      | 4 "Б" 👻                             |
| 🔘 в следующий класс                   | 5 "A" 👻                             |
| 🔘 на второй год, в класс:             | 4 "A"                               |
| 💿 В другие учебные заведения          | В детские дома и прик 💌             |
| Номер приказа Дата приказа            | 48                                  |
| Порарости                             |                                     |
| Перевести                             |                                     |

Помимо этого, указывается номер и дата приказа об отчислении, о приеме или переводе учащегося. После осуществления любой из операций перемещения необходимо сохранить изменения в системе.

# НАСТРОЙКИ

Вкладка «Настройки» предназначена для настроек доступа в Личный кабинет учащегося. Здесь осуществляется генерация логина и пароля, которые пользователь может скачать в оформленном Excel-документе или получить их на свой электронный адрес или мобильный телефон.

| Способ | информирования        | о пароле: |               |  |
|--------|-----------------------|-----------|---------------|--|
| O SM   | S/E-mail 🔍 E          | 3 файл    |               |  |
| Измени | ИТЬ                   |           |               |  |
| Логин: | Произвольный          | -         | S3321         |  |
| Cox    | ранить                |           |               |  |
| Скачат | <u>ъ файл с данны</u> | ми авторі | <u>ізации</u> |  |

Изменить данные для авторизации можно посредством нажатия на ссылку «Изменить». Генерация данных для доступа в Личный кабинет происходит в автоматическом режиме.

# ПОЛЬЗОВАТЕЛИ

## РОДИТЕЛИ

В подразделе «Родители» отображается список родителей учащихся согласно фильтру и проставленному количеству записей. Для изменения параметров отображения следует воспользоваться выбором вариантов.

Какие варианты имеет поле фильтра «Отображать родителей»:

- Текущих;
- Выпускников;
- Выбывших.

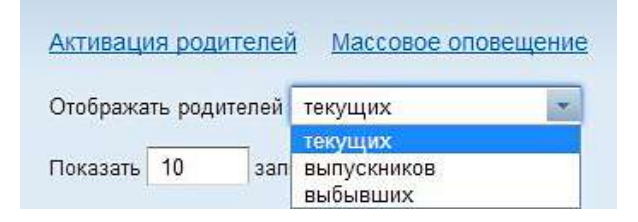

Кроме того, настройки показа родителей можно регулировать при помощи простановки количества записей и поиска конкретного объекта. По умолчанию на странице отображается 10 родителей.

| 0N0         | ФИО ученика   | Класс ученика  | Действия |
|-------------|---------------|----------------|----------|
| 79000001010 | Авраменко М.  | 9 " <b>6</b> " |          |
| 79021314557 | Логачев В.    | 6 "Б"          |          |
| 79021318005 | Садырин Я     | 4 "A"          |          |
| 79021325350 | Дорогонько В. | 6 "A"          |          |
| 79021331761 | Лавникович П  | 8 "B"          |          |
|             | Лавникович Т. | 5 "A"          |          |
| 79021331761 | Лавникович П  | 8 "B"          |          |
|             | Лавникович Т. | 5 "A"          |          |
| 79021337347 | Иванова А.    | 4 "Б"          |          |
| 79021340393 | Морозов А.    | 10 "A"         |          |
| 79021366441 | Банцерова В   | 9 "6"          |          |
| 79021381107 | Беляева А.    | 8 "A"          |          |

Для перехода к редактированию данных о родителе необходимо выполнить нажатие на ФИО объекта или на изображение с шестеренкой, которое находится напротив интересующего человека.

## ОБЩАЯ

Вкладка «Общая» содержит персональные сведения о родителе, которые необходимы для полноценной работы с системой.

Какая информация указывается в данной вкладке:

- Индивидуальные данные (ФИО, пол, дата рождения);
- Взаимодействие с учебным заведением (участие, помощь);

| Фамилия                 | Имя                      | Отчество       |
|-------------------------|--------------------------|----------------|
| +79000001010            |                          |                |
| Пол                     | Дата рождения            |                |
| M                       |                          |                |
| Роль                    | Участие в школьной жизни | Отношение к УЗ |
| Не указано 🔛 💽          | 🕴 Не указано 🔤 🔛         | Не указано 📉 📰 |
|                         |                          |                |
| Помощь УЗ               | 1.00                     |                |
| Помощь УЗ<br>Вид помощи | Да                       | па Действия    |

– Паспортные данные (серия и № паспорта, когда и кем выдан);

– Адрес проживания и контакты (Мобильный телефон, E-mail);

| Серия паспорта                    | ]      | № паспорта        | Дата выдачи      |
|-----------------------------------|--------|-------------------|------------------|
| Кем выдан                         | 2      |                   |                  |
| Домашний адрес:<br>Страна         |        | Субъект федерации | Населенный пункт |
| Улица                             |        |                   |                  |
| Почтовый индекс                   | Дом    | Корпус            | Квартира         |
| Мобильный телефон<br>+79000001010 | E-mail |                   |                  |

– Место работы (наименование, должность, адрес, № карты, телефон).

| Место работы:<br>Наименование |     | Должность                    |                  |  |
|-------------------------------|-----|------------------------------|------------------|--|
| Страна                        |     | Не указано Субъект федерации | Населенный пункт |  |
| Улица                         |     |                              |                  |  |
| Почтовый индекс               | Дом | Корпус                       | Офис             |  |
| Рабочий телефон               | 1   |                              |                  |  |
| Номер карты                   |     |                              |                  |  |

Для редактирования поля «Роль» следует нажать на «шестеренку», после чего появится окно с вариантами, которые можно выбирать посредством кликов на плюсики.

| Название | Стапус | Действия |
|----------|--------|----------|
| Бабушка  |        | E        |
| Брат     |        | <b>E</b> |
| Дедушка  |        | <b>•</b> |
| Дядя     |        | •        |
| Мама     |        | ×        |
| Мачеха   |        | ×        |
| Отчим    |        | e        |
| Папа     |        | X        |
| Сестра   |        | <b>H</b> |
| Тетя     |        | E I      |

В случае если нужное значение отсутствует, можно запросить новое название, воспользовавшись соответствующей ссылкой внизу страницы.

| Запросить новое название |         |  |
|--------------------------|---------|--|
|                          |         |  |
| 11                       | 2000000 |  |

После внесения изменений следует сохранить их посредством нажатия на кнопку «Принять изменения».

Поле «Участие в школьной жизни» состоит из следующих пунктов:

- Председатель попечительского совета УЗ;
- Председатель родительского комитета УЗ;
- Председатель родительского комитета класса;
- Член попечительского совета УЗ;
- Член родительского комитета УЗ;
- Член родительского комитета класса.

Выбор любого из них осуществляется в соответствии с видом участия родителя в жизни учебного учреждения.

| Название                |                   | Статус | Действия |
|-------------------------|-------------------|--------|----------|
| Председатель попечител  | пьского совета УЗ |        | Đ        |
| Председатель родитель   |                   | Đ      |          |
| Председатель родитель   |                   | H      |          |
| Член попечительского со |                   |        |          |
| Член родительского ком  | итета УЗ          |        | •        |
| Член родительского ком  |                   |        |          |

После внесения изменений необходимо сохранить их посредством нажатия на кнопку «Принять изменения».

Для редактирования списка «Отношение к УЗ» потребуется нажать на изображение с шестеренкой, после чего появится окно с вариантами для выбора.

#### Какие пункты содержит «Отношение к УЗ»:

- Активно отрицательное; Отрицательное;
- Активно положительное; Положительное.
- Нейтральное;

| Название              | Статус   | Действия |
|-----------------------|----------|----------|
| Активно отрицательное |          | e        |
| Активно положительное |          |          |
| Нейтральное           |          | e        |
| Отрицательное         |          | Đ        |
| Положительное         |          | •        |
| Запросить новое       | название |          |

Также можно указать вид помощи учебному заведению от родителя посредством нажатия на кнопку «Добавить» под надписью «Помощь УЗ».

При этом появляется окно с полями, которые нужно заполнить информацией о дате и виде помощи.

| Добавление | помощи | школе     |
|------------|--------|-----------|
| Дата       |        |           |
|            |        |           |
| Вид помощи |        |           |
|            | × 8    | Сохранить |

#### Какие виды помощи можно выбрать:

- ✓ Текущий ремонт в классе;
- ✓ Финансовая помощь.

|                         | Giaije | Действия |
|-------------------------|--------|----------|
| Текущий ремонт в классе |        |          |
| Финансовая помощь       |        |          |

Как и в случаях с предыдущими полями, при отсутствии необходимого значения можно «Запросить новое название», которое после рассмотрения модератором станет доступным для применения.

После внесения изменений следует нажать на кнопку «Принять изменения» с целью сохранения информации в «Электронном журнале».

# ДЕТИ

Во вкладке «Дети» отображается список детей родителя.

#### Какие данные здесь указываются:

• Фотография учащегося;

• ФИО учащегося;

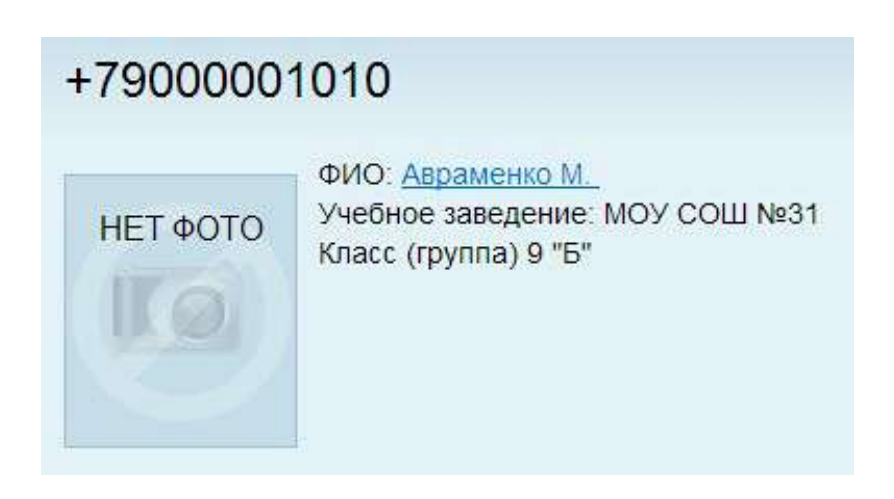

• Наименование УЗ;

• Буква и № класса/группы.

## НАСТРОЙКИ

Вкладка «Настройки» предназначена для активации учетной записи родителя в «Электронном журнале». Происходит это посредством высылки логина и пароля на мобильный телефон в виде SMS или сохранения в файл.

|        | информиро   | ования о п | ароле:                                                                                                    |    |  |
|--------|-------------|------------|----------------------------------------------------------------------------------------------------|----|--|
| SIVI   | S/E-mail    | О фа       | зил                                                                                                    |    |  |
| Обнов  | ить парол   | L.         |                                                                                                    |    |  |
| 001100 | парол       | 2          |                                                                                                    |    |  |
| C 1    | Произволь   | ьный       | P27                                                                                                    | 46 |  |
| Логин: | ripenedenie |            | the second second |    |  |
| Логин: | riponozoni  |            |                                                                                                    |    |  |

При этом можно выбрать произвольный логин или логин, который соответствует ФИО родителя. После выполнения нужных настроек следует сохранить изменения при помощи кнопки «Сохранить».

# СОТРУДНИКИ

В подразделе «Сотрудники УЗ» отображается список занесенных в базу системы сотрудников общеобразовательного учреждения. Здесь можно настроить фильтр так, что будет показываться определенное количество записей. А можно выполнить поиск конкретного сотрудника по его ФИО.

| оказать 10 записей                |                                     |              |
|-----------------------------------|-------------------------------------|--------------|
| οNo                               | Основная должность                  | Действия     |
| Глобусян Надежда Евгеньевна       | Учитель географии                   |              |
| Директоровский Петр Евгеньевич    | Директор                            |              |
| Завучева Татьяна Николаевна       | Учитель русского языка и литературы |              |
| Исинбаева Елена Гаджиевна         | Учитель физической культуры         |              |
| Математова Галина Антоновна       | Учитель математики                  |              |
| Наталья Наталья Наталья           |                                     |              |
| Записи с 1 до 10 из 1,755 записей | Предыдуш                            | ая Следующая |

Здесь также осуществляется прием сотрудника, активация сотрудников и массовое оповещение.

Процедура приема предполагает заполнение полей личными данными сотрудника УЗ.

Какие сведения вносятся при приеме сотрудника:

- ФИО; • Название вакансии;
- Пол;
- Дата рождения;
- Мобильный телефон;

- - Дата приема;
  - Номер и дата приказа;
- Приказ о приеме на работу

(загружается сам документ).

• E-mail;

| Фамилия                                                      | Имя                 |              | Отчество | Пол |  |
|--------------------------------------------------------------|---------------------|--------------|----------|-----|--|
|                                                              |                     |              |          | М   |  |
| Дата рождения                                                |                     |              |          |     |  |
| Мобильный телефон                                            | e E-mail            |              |          |     |  |
| На вакансию                                                  |                     |              |          |     |  |
| Без вакансии                                                 | *                   |              |          |     |  |
| Дата приема                                                  | № приказа           | Дата приказа |          |     |  |
| Приказ о приеме                                              | е на работу         |              |          |     |  |
| Выберите файл<br>jpeg, tiff, png, pdf<br>макс. paзмер - 5 MB | Райл не выбран<br>і |              |          |     |  |

После указания всех данных необходимо нажать на кнопку «Сохранить».

Ссылка «Активация сотрудников» предназначена для настроек доступа в Личный кабинет сотрудника УЗ. Здесь осуществляется генерация логина и пароля, которые пользователь может скачать в оформленном Excelдокументе или получить их на свой электронный адрес или мобильный телефон.

#### ПРИКРЕПИТЬ СКРИН ПОСЛЕ ЗАВЕРШЕНИЯ ТЕХ. РАБОТ

Изменить данные для авторизации можно посредством нажатия на ссылку «Изменить». Генерация данных для доступа в Личный кабинет происходит в автоматическом режиме.

Массовое оповещение – это рассылка сообщений всем сотрудникам УЗ или по критериям.

| Всем                         | *          |    |  |
|------------------------------|------------|----|--|
| Зсем<br>Пропологолого        |            |    |  |
| преподавател<br>Классным рук | оводителям |    |  |
| жст сообщен                  | 48:        | 74 |  |
| samonensite tobi             |            |    |  |
|                              |            |    |  |
|                              |            |    |  |
|                              |            |    |  |
|                              |            |    |  |
|                              |            |    |  |
|                              |            |    |  |
|                              |            |    |  |

Критерии массового оповещения:

- ∎ Всем;
- Преподавателям по классам;
- Классным руководителям.

В случае выбора критерия «преподавателям по классам» появляется список со всеми имеющимися классами, среди которых можно отметить галочкой только тех, которые должны получить сообщения.

| ип рассылки      | <u>   </u>    |             |          |         |                  |          |          |          |                 |
|------------------|---------------|-------------|----------|---------|------------------|----------|----------|----------|-----------------|
| Преподават       | елям по кл 📩  |             |          |         |                  |          |          |          |                 |
| Зыбор класс      | ов (Снять выб | op co scex) |          |         |                  |          |          |          |                 |
| 🗹 2 "Б"          | 🗹 3 "A"       | 🗹 з "Б"     | 🗹 3 "Б"  | 🗹 3 "B" | 🗹 4 "A"          | 🗹 4 "A"  | 🗹 4 "Б"  | 🗹 4 "Б"  | 🗹 4 "B"         |
| 🗹 5 "A"          | 🗹 5 "A"       | 🗹 5 "Б"     | 🗹 5 "Б"  | 🗹 5 "E" | 🗹 6 "A"          | 🗹 6 "A"  | 🗹 6 "Б"  | 🗹 6 "Б"  | 🗹 7 "A"         |
| 🗹 7 "A"          | 🗹 7 "Б"       | 7 "6"       | 🗹 8 "A"  | 🖾 8 "V. | 🐼 8 "6"          | 🖾 8 "Р.  | 🗹 9 "A"  | 🔽 9 "A"  | 🗹 9 "Б"         |
| 🗹 9 "Б"          | 🗹 10 "A"      | 🗹 10 "A"    | ☑ 10 °5° |         | ☑ 10 "Б<br>(ХБ)" | 🗹 11 "A" | ☑ 11 "A" | ☑ 11 °5° | ☑ 11 "E<br>(Φ)" |
| ☑ 11 °5<br>(X5)° | ☑ 11 "B"      | 🗹 12 "A"    |          |         |                  |          |          |          |                 |
| Гекст сообще     | ния:          |             |          |         |                  |          |          |          |                 |
| 12               |               |             |          |         |                  |          |          |          |                 |
|                  |               |             |          |         |                  |          |          |          |                 |
|                  |               |             |          |         |                  |          |          |          |                 |
|                  |               |             |          |         | 6                |          |          |          |                 |

При выборе критерия «классным руководителям» появляется перечень классных руководителей. Для отправки сообщения конкретному сотруднику осуществляется простановка галочек, как и в случае с преподавателями по классам.
| Отправка сообщения сотрудникам                     |
|----------------------------------------------------|
| Тип рассылки                                       |
| Классным руководитег                               |
| Выбор классных руководителей (Снять выбор со всех) |
| Глобусян Надежда Евгеньевна (11 "А")               |
| 🗹 Наталья Наталья Наталья (7 "Б", 8 "Б")           |
| Текст сообщения:                                   |
|                                                    |
| Опправить                                          |

В поле «Текст сообщения» указывается то, о чем необходимо оповестить сотрудников УЗ. Для отправки сообщения требуется нажать на соответствующую кнопку «Отправить».

# ОБЩАЯ

Во вкладке «Общая» отображается персональная информация о сотруднике учебного заведения. Соответствующие данные можно вносить с нуля или редактировать при их наличии.

| Фамилия     |          | Имя     |               | Отчество       |
|-------------|----------|---------|---------------|----------------|
| Глобусян    |          | Надежда |               | Евгеньевна     |
|             | Пол      |         | Дата рождения | Место рождения |
|             | M        | -       | <b>**</b>     |                |
| E IN CONT   |          |         |               |                |
| Загрузка фо | гографии |         |               |                |

### Какие поля нужно заполнить:

| • ФИО;                    | • Пенсионное страховое    |
|---------------------------|---------------------------|
| • Пол;                    | свидетельство;            |
| • Лата рождения:          | • Медицинское страховое   |
| • дата ролдения,          | свидетельство;            |
| • Место рождения;         | • Контакты (телефоны и Е- |
| • Серия и номер паспорта; | mail);                    |
| • Дата выдачи;            | • Адрес прописки;         |
| • Кем выдан;              | • Адрес проживания.       |

• ИНН;

| Кем выдан         |                                                                                                    |                                       |
|-------------------|----------------------------------------------------------------------------------------------------|---------------------------------------|
|                   |                                                                                                    |                                       |
| ИНН               | Пенсионное страховое свидетельств                                                                               | ю Медицинское страховое свидетельство |
| Мобильный телефон | Домашний телефон Рабочи                                                                                         | й телефон E-mail                      |
|                   |                                                                                                    |                                       |
| Адрес прописки    |                                                                                                    |                                       |
| Страна            | Субъект федерации                                                                                               | Населенный пункт                      |
| Не указано        | Не указано                                                                                                    | ×                                     |
| Улица             |                                                                                                    |                                       |
|                   |                                                                                                    |                                       |
| Почтовый индекс   | Дом Корпус                                                                                                    | Квартира                              |
|                   |                                                                                                    |                                       |
|                   | harman hi harman harman harman harman harman harman harman harman harman harman harman harman harman harman har |                                       |
| Адрес проживания  | 🗍 совпадает с адресом прописки                                                                                  |                                       |
| Страна            | Регион                                                                                                    | Населенный пункт                      |
| Не указано        | Не указано                                                                                                    |                                       |
| Улица             |                                                                                                    |                                       |
| A H               |                                                                                                    |                                       |
| D                 | Received and a second                                                                                           | Version                               |
| почтовый индекс   | дом Корпус                                                                                                    | Квартира                              |
|                   |                                                                                                    |                                       |
|                   |                                                                                                    |                                       |
| Номер карты       |                                                                                                    |                                       |

После внесения или редактирования сведений о сотруднике необходимо сохранить изменения посредством нажатия на соответствующую кнопку.

# должностная

Вкладка «Должностная» предполагает указание должностной информации о сотруднике. Отдельные поля нужно заполнять вручную, а остальные методом выбора из готовых вариантов.

| 1      | The second second second second second second second second second second second second second second second se | ACCREMENTATION CONTRACTOR CONTRACTOR                    |                                                                               |                                                                                                    |                                                                                                    |                                                                                                    |
|--------|----------------------------------------------------------------------------------------------------|---------------------------------------------------------|-------------------------------------------------------------------------------|----------------------------------------------------------------------------------------------------|----------------------------------------------------------------------------------------------------|----------------------------------------------------------------------------------------------------|
|        | - <u>4</u>                                                                                                    | лен профсоюз                                            | a                                                                             | -                                                                                                    |                                                                                                    |                                                                                                    |
|        |                                                                                                    | Группа сотру.                                           | дников:                                                                       |                                                                                                    |                                                                                                    |                                                                                                    |
| рафии  | - 1                                                                                                    | Не определ                                              | ена                                                                           | - 3                                                                                                    |                                                                                                    |                                                                                                    |
| Разряд | Дата п<br>04.12                                                                                                 | іриема<br>2012 🗰                                        | Дата                                                                          | вступления в ,                                                                                                    | должность                                                                                                  | Контракт до                                                                                                 |
|        | рафии<br>Разряд<br>мер                                                                                          | рафии 💌 戻<br>Разряд Дата п<br>04.12<br>мер Трудовое отн | Группа сотру,<br>рафии  Разряд Дата приема 04.12.2012  мер Трудовое отношение | Группа сотрудников:<br>рафии  Разряд Дата приема Дата<br>Финаров Сонский струстиков:<br>Разряд Дата приема Дата<br>О4.12.2012  Финаров Стношение | Группа сотрудников:<br>рафии  Разряд Дата приема Дата вступления в ,<br>04.12.2012  мер Трудовое отношение | Группа сотрудников:<br>рафии Г Г ГРуппа сотрудников:<br>Не определена Г Г Г Г Г Г Г Г Г Г Г Г Г Г Г Г Г Г Г |

### Поля для выбора и заполнения:

- Педагог:
  - Да;
  - Нет;

### • Должность:

- Директор; Учитель биологии и
- Повар;
- Социальный педагог;
- Уборщица;
- Учитель "Мой выбор";
- Учитель ИЗО и искусства;
- Учитель ОБЖ;
- Учитель английского языка;
- Учитель биологии;

– Учитель географии;

экологии, ОЗОЖ;

- Учитель информатики;
- Учитель информатики и ИКТ ;
- Учитель искусства и МХК;
- Учитель истории;
- Учитель истории и обществознания;
- Учитель математики;

- Учитель танца; - Учитель музыки; – Учитель – Учитель театра; начальных классов; - Учитель технологии; – Учитель немецкого – Учитель труда; языка; – Учитель физики; - Учитель русского языка и – Учитель физической литературы; культуры;
  - Учитель химии.

### Редактирование списка "Должность" Название Статус Действия × Директор × Повар × Социальный педагог + Уборщица + Учитель "Мой выбор" +Учитель ИЗО и искусства ÷ Учитель ОБЖ + Учитель английского языка Ŧ Учитель биологии

### • Группа сотрудников:

- Администрация;
- Медицинские работники;
- Преподаватели младших классов;

- Преподаватели старших классов;
- Работники столовой;
- Технические работники.

| Название                      | Статус | Действия |
|-------------------------------|--------|----------|
| Администрация                 |        |          |
| Медицинские работники         |        |          |
| Преподаватели младших классов |        | ×        |
| Преподаватели старших классов |        | ×        |
| Работники столовой            |        | ×        |
| Технические работники         |        | ×        |
| Запросить новое назв          | ание   |          |

- Ставка;
- Разряд;
- Дата приема;
- Дата вступления в должность;
- Контракт до;
- Табельный номер;
- Трудовое отношение:
  - Внештатный сотрудник;
  - Штатный сотрудник.

# Редактирование списка "Трудовое отношение"

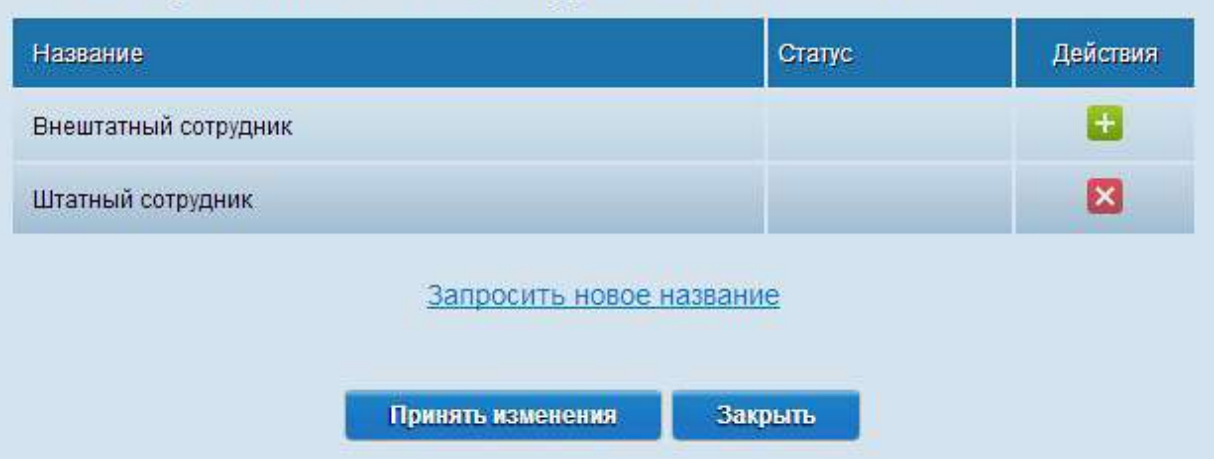

Далее следует пункт «Дополнительные должности». Используется он в случае, если сотрудник УЗ преподает несколько предметов и на него возложены дополнительные обязанности.

Для добавления дополнительной должности необходимо воспользоваться кнопкой «Добавить». После этого действия появляется страница с полями для указания соответствующих данных.

| Должность    |      |             |
|--------------|------|-------------|
| Директор     | ×    |             |
| Дата приема  |      | Контракт до |
|              |      |             |
| Ставка       |      | Разряд      |
| Квалификация |      |             |
|              | × 36 |             |

После заполнения всех полей следует нажать на кнопку «Сохранить» для фиксации изменений в базе системы.

В пункте «Поощрения и взыскания» указываются поощрительные и взыскательные меры, которые были применены по отношению к конкретному сотруднику учебного заведения.

Для добавления взыскания или поощрения необходимо нажать на кнопку «Добавить», после чего появится окно с полями для заполнения.

### СКРИН БУДЕТ СДЕЛАН ПОСЛЕ ИСПРАВЛЕНИЯ ТЕХ. ОШИБКИ

Присвоение стажа выполняется посредством кликов на поля под названиями:

➢ Общий;

▶ Педагогический;

▶ В учреждении.

| Стаж               |                    |                    |
|--------------------|--------------------|--------------------|
| Общий              | Педагогический     | В учреждении       |
| 6 месяцев, 24 дней | 6 месяцев, 24 дней | 6 месяцев, 24 дней |

После нажатия на поля появляются окна с возможностью занесения и редактирования данных о стаже.

| Лет:                                          |                                       | Месяцев:                       |
|-----------------------------------------------|---------------------------------------|--------------------------------|
| 0                                             | -                                     | 6                              |
| Дней:                                         |                                       |                                |
| 24                                            | *                                     |                                |
|                                               |                                       |                                |
| Covpanim                                      | Οπιουπ                                |                                |
| Сохранить                                     | Отменить                              | l                              |
| Сохранить<br>Редактирован                     | Отменить<br>ние времени               | педагогического стажа          |
| Сохранить<br>Редактирован<br>ет.              | Отменить<br>НИС ВРЕМЕНИ<br>Месяц      | педагогического стажа          |
| Сохранить<br>Редактирован<br>ет:<br>0         | Отменить<br>ние времени<br>Месяц<br>6 | педагогического стажа<br>ев:   |
| Сохранить<br>Редактирован<br>ет.<br>0<br>ней: | Отменить<br>НИЕ ВРЕМЕНИ<br>Месяц<br>6 | и педагогического стажа<br>ев: |

По завершении редактирования следует нажать на кнопку «Сохранить» не только в открытых окнах, но и на главной вкладке подраздела.

# **ОБРАЗОВАНИЕ**

Во вкладке «Образование» обозначаются данные об образовании сотрудника учебного заведения. На выбор предоставлены уже готовые варианты, но при отсутствии нужного можно запросить свое собственное.

| Образование  |                                  | Ученая    | а степень     |         |           | Звание          |              |          |
|--------------|----------------------------------|-----------|---------------|---------|-----------|-----------------|--------------|----------|
| Не указано   | - 62                             | He ya     | азано         | -       | ii.       | Не указано      | - 53         |          |
| Квалификация |                                  | Владе     | ние ПК        |         | H         | Наличие ПК дома |              |          |
| Не указано   | · 6                              | He yr     | азано         | *       | 10        | Не указано      | *            |          |
| О полученног | м образовании<br>Образовательное | Вид       | Серия и номер | Вид     | Дата      | Специальность   | Квалификация | Действия |
| ооразовании  | учреждение                       | документа | документа     | диннома | окончания |                 | 1111 2 24    |          |
| О прохожден  | ии атестации                     |           |               |         |           |                 |              |          |
| Дата         | Решение                          | комиссии  |               | Основан | ие        | Должность       | Дей          | ствия    |
| + Добавить   |                                  |           |               |         |           |                 |              |          |
| Сохранить    |                                  |           |               |         |           |                 |              |          |

Для того чтобы попасть в меню выбора, используем шестеренку возле пунктов. Ее нажатие приведет к появлению списков с вариантами.

### Список «Образование» состоит из:

- Базовое; Неполное высшее;
- Высшее;
- Начальное;

- Среднее общее;
- Среднее специальное.

# Редактирование списка "Образование"

| Название            | Статус            | Действия |
|---------------------|-------------------|----------|
| Базовое             |                   | ×        |
| Высшее              |                   | ×        |
| Начальное           |                   | Ð        |
| Неполное высшее     |                   |          |
| Среднее общее       |                   | •        |
| Среднее специальное |                   |          |
| Запроси             | ть новое название |          |

# Список «Квалификация» состоит из:

- Без категории;
- Вторая категория;
- Высшая категория;
- Первая категория.

| Название         | Статус | Действия |
|------------------|--------|----------|
| Без категории    |        |          |
| Вторая категория |        | ×        |
| Высшая категория |        | ×        |
| Первая категория |        | ×        |

### Список «Ученая степень» состоит из:

- Без степени;
- Доктор наук;
- Кандидат наук.

# Название Статус Действия Без степени € € Доктор наук € € Кандидат наук € €

Запросить новое название

### Список «Владение ПК» состоит из:

- Начинающий пользователь;
- Не владеет;
- Опытный пользователь.

| Название                | Статус | Действия |
|-------------------------|--------|----------|
| Начинающий пользователь |        | •        |
| Не владеет              |        |          |
| Опытный пользователь    |        | ×        |

(Скрин заменить, когда будет исправлена опечатка)

Список «Звание» состоит из:

- Без звания;
- Заслуженный учитель;
- Народный учитель.

| Название            | Статус | Действия |
|---------------------|--------|----------|
| Без звание          |        | •        |
| Заспуженный учитель |        |          |
| Народный учитель    |        |          |

# (Скрин заменить, когда будет исправлена опечатка)

### Список «Наличие ПК дома» состоит из:

- Есть компьютер;
- Есть компьютер + Internet;
- Отсутствует.

# Редактирование списка "Наличие ПК дома"

| × |
|---|
| • |
|   |

Далее следует пункт «О полученном образовании». Для добавления информации об оконченных сотрудником образовательных учреждениях необходимо нажать на кнопку «Добавить».

В появившемся окне потребуется заполнить следующие поля:

- Образование: – Базовое; – Неполное высшее; – Среднее общее;
  - Начальное;

– Высшее;

– Среднее специальное.

| Название            | Стапус | Действия |
|---------------------|--------|----------|
| Базовое             |        | ×        |
| Высшее              |        | ×        |
| Начальное           |        | <b>H</b> |
| Неполное высшее     |        |          |
| Среднее общее       |        | •        |
| Среднее специальное |        |          |

Запросить новое название

- Образовательное учреждение;
- Вид документа:
- Ammecmam;

– Справка;

– Диплом;

– Удостоверение.

– Свидетельство;

# Редактирование списка "Вид документа об образовании"

| Название      | Статус                 | Действия |
|---------------|------------------------|----------|
| Аттестат      |                        | ×        |
| Диплом        |                        | ×        |
| Свидетельство |                        | Đ        |
| Справка       |                        | <b>.</b> |
| Удостоверение |                        | •        |
| 32            | просить новое название |          |

- Вид диплома/аттестата:
  - Обычный;
  - С отличием.

# Редактирование списка "Вид диплома/аттестата"

| Название   | Статус                   | Действия |
|------------|--------------------------|----------|
| Обычный    |                          | ×        |
| С отличием |                          | •        |
|            | Запросить новое название |          |

- Серия документа;
- Номер документа;
- Дата;
- Специальность;
- Квалификация (здесь необходимо запросить новое название).

После занесения данных следует воспользоваться кнопкой «Сохранить».

В пункте «О прохождении аттестации» указываются сведения о пройденных сотрудником УЗ аттестационных мероприятий. Для редактирования информации необходимо нажать на кнопку «Добавить».

### Какие поля потребуется заполнить:

- Дата (можно указать вручную или воспользоваться календарем);
- Решение комиссии:

| вторую | – Присвоить | без    | – Оставить |
|--------|-------------|--------|------------|
|        | категорию;  |        | категории; |
| высшую | – Присвоить | вторую | – Оставить |
|        | категорию;  |        | категорию; |
| первую | – Присвоить | первую | – Оставить |
|        | категорию.  |        | категорию; |

| Название                   | Стапус | Действия |
|----------------------------|--------|----------|
| Оставить без категории     |        | •        |
| Оставить вторую категорию  |        | •        |
| Оставить первую категорию  |        | Đ        |
| Присвоить вторую категорию |        | ×        |
| Присвоить высшую категорию |        | Đ        |
| Присвоить первую категорию |        |          |

- Основание;
- Должность:

| — Директор;                             | — Учитель истории;       |  |
|-----------------------------------------|--------------------------|--|
| – Повар;                                | – Учитель истории и      |  |
| – Социальный педагог;                   | обществознания;          |  |
| – Уборщица;                             | — Учитель математики;    |  |
| – Учитель "Мой выбор";                  | — Учитель музыки;        |  |
| – Учитель ИЗО и                         | – Учитель начальных      |  |
| искусства;                              | классов;                 |  |
| – Учитель ОБЖ;                          | – Учитель немецкого      |  |
|                                         | языка;                   |  |
| – учитель англииского                   | – Учитель русского языка |  |
| языка;                                  | и литературы;            |  |
| – Учитель биологии;                     | – Учитель танца;         |  |
| – Учитель биологии и<br>экологии, ОЗОЖ; | – Учитель театра;        |  |
| – Учитель географии;                    | — Учитель технологии;    |  |
| – Учитель информатики;                  | — Учитель труда;         |  |
| – Учитель информатики и                 | — Учитель физики;        |  |
| ИКТ;                                    | – Учитель физической     |  |
| – Учитель искусства и                   | культуры;                |  |
| МХК;                                    | — Учитель химии.         |  |

| Ди <mark>ректор</mark>          | · 22               |
|---------------------------------|--------------------|
| Циректор                        |                    |
| Товар                           |                    |
| Социальный педа                 | агог               |
| Учитель истории                 |                    |
| Учитель русского                | языка и литературы |
| Учитель математи                | ики                |
| Учитель геог <mark>р</mark> афи | и                  |
| Учитель труда                   |                    |
| Учитель физики                  |                    |
| Учитель физичес                 | кой культуры       |
| читель химии                    | 85 (BBS)           |

По завершении указания всех данных необходимо нажать на кнопку «Сохранить» с целью фиксации изменений в системе.

# ПЕРЕПОДГОТОВКА

Вкладка «Переподготовка» подразумевает заполнение сведениями о повышении квалификации сотрудника УЗ или о его переподготовке.

Для внесения данных в пункт «Переподготовка» следует кликнуть на кнопку «Добавить».

| Переп         | одготовка                |               |                |                     |            |                  |          |
|---------------|--------------------------|---------------|----------------|---------------------|------------|------------------|----------|
| Дата          | Специальност             | ть Номер      | диплома (      | Образовательное учр | еждение    | Примечание       | Действия |
| + да<br>Повыш | бавить<br>јение квалифик | ации          |                |                     |            |                  |          |
| Дата          | Название курсов          | Статус курсов | № удостверения | Место проведения    | Вид курсов | Форма проведения | Действия |
| + до          | бавить                   |               |                |                     |            |                  |          |

После данного действия появится окно с пустыми полями, которые необходимо будет заполнить соответствующей информацией.

### Какие поля надо заполнять:

- Дата;
- Специальность;
- № диплома;
- Образовательное учреждение;
- Примечание.

| Добавление ин            | рормации о переподготовке |
|--------------------------|---------------------------|
| Дата                     |                           |
| Специальность            | № диплома                 |
| Образовательное учрежден | e                         |
| Примечание               |                           |
| Сохранить                |                           |

После указания данных не забываем пользоваться кнопкой «Сохранить».

В следующем пункте «Повышение квалификации» выполняются аналогичные действия.

### Какие поля надо заполнять:

- Дата;
- Название курсов;

- Статус курсов (внеплановые, плановые);
- № удостоверения;
- Место проведения;
- Вид курсов:
  - Базовые курсы;
     Курсы-тренинг;
     Мастер-класс;
     Основы
     профессиональной
     Проблемы курсы;

деятельности;

Редактирование списка "Виды курсов"

| Название                             | Статус | Действия |
|--------------------------------------|--------|----------|
| Базовые курсы                        |        |          |
| Курсы-тренинг                        |        |          |
| Мастер-класс                         |        | •        |
| Основы профессиональной деятельности |        | ×        |
| Проблемы курсов                      |        |          |
| Тематические курсы                   |        |          |
| Цепевые курсы                        |        | E.       |
| Экспериментальные курсы              |        |          |

- Форма проведения:
  - Дистанционная; Очная;

– Заочная;

– Очно-заочная.

# Редактирование списка "Форма обучения"

| Название      | Статус | Действия |
|---------------|--------|----------|
| Дистанционная |        | •        |
| Заочная       |        |          |
| Очная         |        | ×        |
| Очно-заочная  |        |          |

После ввода всех данных необходимо сохранить произведенные изменения в базе системы посредством нажатия на соответствующую кнопку «Сохранить» внизу главного окна вкладки «Переподготовка».

# СЕМЬЯ

Во вкладке «Семья» осуществляется редактирование данных о семейном положении сотрудника учебного заведения и о составе его семьи.

Какие поля необходимо заполнять:

- Семейное положение:
  - Вдова; Не замужем; — Вдовец; — Разведен; — Женат; — Разведена;
  - Замужем; Холост.

# Редактирование списка "Семейное положение"

| Название   | Статус                   | Действия |
|------------|--------------------------|----------|
| Вдова      |                          | ×        |
| Вдовец     |                          | ×        |
| Женат      |                          | ×        |
| Замужем    |                          | ×        |
| Не замужем |                          | ×        |
| Разведен   |                          |          |
| Разведена  |                          | ×        |
| Холост     |                          |          |
| XONOCT     | Запросить новое название |          |

- Детей до 18;
- Жилищные условия:
  - Не стоит на учете;
  - Стоит на учете.

| Название          | Статус | Действия |
|-------------------|--------|----------|
| Не стоит на учете |        | ×        |
| Стоит на учете    |        | E        |

При отсутствии необходимого пункта в списке можно запросить новое название посредством использования соответствующей ссылки.

Для редактирования списка «Состав семьи» требуется кликнуть на кнопку «Добавить», после чего появляется окно с полями для заполнения.

Какие пункты имеются в списке «Состав семьи»:

- Фамилия; Степень родства:
- Имя;
- Отчество;

– Сестра.

*– Брат;* 

• Дата рождения.

| Название | Статус | Действия |
|----------|--------|----------|
| Брат     |        | •        |
| Сестра   |        |          |

После произведенных изменений необходимо нажать на кнопку «Сохранить» для фиксации данных в базе системы.

# отпуск

Вкладка «Отпуск» предполагает указание сведений об отпусках сотрудника общеобразовательного учреждения.

Для добавления отпуска следует воспользоваться кнопкой «Добавить».

| Отпуска  |             |             |             |              |        |       |          |
|----------|-------------|-------------|-------------|--------------|--------|-------|----------|
| Период   | Вид отпуска | Дней (осн.) | Дней (доп.) | Дней (всего) | Начало | Конец | Действия |
| + Добави | ть          |             |             |              |        |       |          |

После клика на вышеупомянутую кнопку появляется окно, где нужно заполнить поля соответствующей информацией.

### Что включает в себя список об отпусках:

- Период (года: прошлый, текущий и будущий);
- Вид отпуска;
- Основных дней;
- Дополнительных дней;
- Всего дней;
- Начало отпуска;
- Конец отпуска.

| Добавл      | ение инф    | ормации об   | отпуске |
|-------------|-------------|--------------|---------|
| Период      |             | Вид отпуска  |         |
| 2012-2013   | *           |              | × 30    |
| Дней (осн.) | Дней (доп.) | Дней (всего) |         |
| Начало      | Конец       |              |         |
|             |             |              |         |
| Сохранить   |             |              |         |

В данной вкладке можно не только указать текущий отпуск, но и запланировать предстоящий на будущий год.

# НАСТРОЙКИ

Во вкладке «Настройки» выполняется редактирование данных авторизации сотрудника УЗ.

Здесь можно указать или сгенерировать логин и пароль работника школы/лицея, а также выбрать тип пользователя и связать с родителем.

### Тип пользователя:

- Администратор школы;
- Руководитель УЗ;
- Заместитель руководителя УЗ;
- Преподаватель.

| Логин и пароль: | Тип пользователя:           |
|-----------------|-----------------------------|
|                 | Администратор школы 💌       |
|                 | Администратор школы         |
| изменить пароль | Руководитель УЗ             |
|                 | Заместитель руководителя УЗ |
| Сохранить       | Преподаватель               |

Для изменения пароля необходимо воспользоваться ссылкой «Изменить пароль». В появившемся поле можно указать новый пароль вручную или сгенерировать его автоматически при помощи ссылки справа.

| Логин и пароль: |   | Тип пользователя:   |   |
|-----------------|---|---------------------|---|
|                 | - | Администратор школы | * |

Связка сотрудника УЗ с родителем осуществляется после указания необходимых параметров.

### Какие поля заполняются для активации функции «связать с родителем»:

- Школа;
- Класс;
- ФИО ученика.

| w.                |
|-------------------|
| Отчество ученика: |
|                   |

После указания всех данных требуется нажать на кнопку «Поиск ученика». В результатах поиска выбираем нужный объект и осуществляем привязку.

## КЛАССЫ

В разделе «Классы» выполняются операции с учебными дисциплинами и распределение учащихся, преподавателей по каждой из них. Также осуществляется редактирование расписания занятий, выставляются оценки по предметам, указываются пропуски, домашние задания и темы уроков.

На главной странице раздела отображается список классов с указанием количества учащихся мужского и женского пола. Также существует возможность выбора учебного года из выпадающего меню под соответствующим пунктом.

# Классы 2012-2013 год

Выбрать другой учебный год

2012-2013 год

• Перевести с 2012-2013 в 2013-2014 учебный год

### Количество учащихся

| Список классов  | Мальчиков | Девочек | Bcero | Действия   |
|-----------------|-----------|---------|-------|------------|
| Звено не задано | 116       | 2       | 118   |            |
| 2 "Б"           | 1         | 0       | 1     | <b>R</b> 🖂 |
| 3 "A"           | 3         | 0       | 3     | <b>2</b>   |
| З "Б"           | 1         | 0       | 1     | <b>R</b> 🖂 |
| 3 "B"           | 3         | 0       | 3     | # 🖂        |
| 4 "A"           | 4         | 0       | 4     |            |

При необходимости можно все классы разом или по отдельности перевести из одного учебного года в другой. Для этого надо воспользоваться ссылкой под названием «Перевести с 201\*-201\* в 201\*-201\* учебный год».

| c 2012-2013     |        |   | в 2013-2014    |        |
|-----------------|--------|---|----------------|--------|
| Список классов  | Кол-во |   | Список классов | Кол-во |
| ►               | 1      | - | <u> </u>       | 0      |
| ▶ 🔲 3 *A*       | 3      | - | 🔲 4 "A"        | 0      |
| ▶ 🛄 3 "Б"       | 1      | ÷ | [ 4 "Б"        | 0      |
| ▶ 🛄 3 "B"       | 3      | - | 🔲 4 "B"        | 0      |
| ▶ 🔲 4 "A"       | 4      | - | 5 "A"          | 0      |
| ► 🗖 4 "Б"       | 3      | - | 5 "6"          | 0      |
| ▶ 🗂 5 "A"       | 3      | - | 😇 6 "A"        | 0      |
| ▶ <u></u> 5 "6" | 9      | - | E 6 5          | 0      |

Помимо этого, можно выполнить перевод конкретного учащегося в классе. Чтобы сделать это, надо нажать на стрелочку перед классом. Это приведет к появлению списка учеников, которые обучаются в данном классе. Проставляем галочки напротив учащихся и нажимаем на кнопки «Перевести», а затем «Применить». Выбранные ученики будут переведены на следующий год.

| ▶ <u>2</u> °5*                                                              | 1 | -             |
|-----------------------------------------------------------------------------|---|---------------|
| ▼ 🔲 3 "A"                                                                   | 3 | перевести (1) |
| <ul> <li>Данейкин Г.</li> <li>Закирова К.</li> <li>Филатова Д.</li> </ul>   |   |               |
| ▶ 🛄 3 "Б"                                                                   | 1 | 70            |
| ▼ 🛄 3 "B"                                                                   | 3 | перевести (2) |
| <ul> <li>Гуреева А.</li> <li>Коппалина Е.</li> <li>Прибавкина А.</li> </ul> |   |               |

Для массового перевода всех классов достаточно отметить галочками все имеющиеся пункты и воспользоваться вышеупомянутой кнопкой, чтобы учащиеся УЗ были переведены на следующий учебный год.

Массовую рассылку сообщений ученикам и родителям можно осуществить при помощи иконки «Конвертик». Полученные сообщения отображаются в Личных Кабинетах пользователей «Электронного журнала».

## УЧАЩИЕСЯ

Во вкладке «Учащиеся» показывается список всех учеников в классе. Для каждого из них можно совершить одно из двух действий: отредактировать личную информацию или послать персональное сообщение.

| ФИО              | Движение | Действия |
|------------------|----------|----------|
| 1. Абрамочкин Е. |          |          |
| 2. Гончаренко В. |          |          |
| 3. Зубов К.      |          | #        |
| 4. Садырин Я.    |          |          |

Для редактирования данных учащегося необходимо кликнуть по изображению с шестеренкой. Это приведет к переадресации в раздел «Пользователи», где можно будет указать/изменить сведения об ученике.

Форма для написания сообщения отрывается после нажатия на кнопку в виде почтового конверта рядом с шестеренкой. В поле «Текст сообщения» можно набрать свое послание, отметив затем галочкой получателя.

Кому можно послать сообщение:

- Ученику в ЛК;
- Родителю в ЛК;
- Обоим сразу в ЛК.

| Отправка сообщения ученику                    |   |
|-----------------------------------------------|---|
| Ученик: Абрамочкин Е.                         |   |
| Текст сообщения                               |   |
|                                               |   |
|                                               |   |
|                                               |   |
|                                               | 1 |
|                                               |   |
| <ul> <li>ученику</li> <li>родителю</li> </ul> |   |
| Отправить                                     |   |

Для отправки сообщения в Личный Кабинет потребуется воспользоваться соответствующей кнопкой «Отправить».

# **ДИСЦИПЛИНЫ И ПРЕПОДАВАТЕЛИ**

Вкладка «Дисциплины и преподаватели» позволяет добавлять и удалять дисциплины для класса, а также назначать преподавателей и выполнять разбивку на группы.

| Дисциплина      | Факультатив | Преподаватель |                   |
|-----------------|-------------|---------------|-------------------|
| Английский язык |             |               |                   |
| англ. 1         |             | Не указано    | Переименовать     |
| англ. 2         |             | Не указано    | Переименовать     |
| ИЗО             |             | Не указано 💌  | Разбить на группы |
| Краеведение     |             | Не указано    | Разбить на группы |
| Лит. чтение     |             | Не указано 💌  | Разбить на группы |
| Математика      |             | Не указано 💌  | Разбить на группы |
| Музыка          |             | Не указано    | Разбить на группы |
| Окруж. мир      |             | Не указано    | Разбить на группы |
| Русский язык    |             | Не указано 💌  | Разбить на группы |
| Труд            |             | Не указано 💌  | Разбить на группы |
| Физ. культ.     |             | Не указано 💌  | Разбить на группы |
| Час здоровья    |             | Не указано 💽  | Разбить на группы |
| Добавить        | 17 I I      |               |                   |

Для добавления дисциплины следует воспользоваться кнопкой «Добавить», которая расположена внизу страницы. После нажатия на нее появляется окно со всеми зарегистрированными в системе дисциплинами.

| обавление дисциплины к классу |          |  |
|-------------------------------|----------|--|
| Дисциплина                    | Действия |  |
| Алгебра                       |          |  |
| Арифметика                    |          |  |
| Биология                      |          |  |
| География                     |          |  |
| Геометрия                     |          |  |

Выбираем нужные и сохраняем их посредством нажатия на кнопку «Сохранить», находящуюся внизу списка с дисциплинами.

| Химия             |  |
|-------------------|--|
| Черчение          |  |
| Чтение            |  |
|                   |  |
| Сохранить Закрыть |  |

Кроме того, расписание можно скопировать с предыдущего учебного года, воспользовавшись кнопкой с соответствующим названием. Копирование осуществляется автоматически и применяется сразу ко всем дисциплинам.

| Дисциплина |             | Факультатив                 | Преподаватель |  |
|------------|-------------|-----------------------------|---------------|--|
| + Добавить | Скопировать | с предыдущего учебного года |               |  |

Назначение преподавателя на конкретную дисциплину осуществляется через выбор из готовых вариантов в самой вкладке.

| Дисциплина      | Факультатив | Преподаватель                                                                   |                   |    |
|-----------------|-------------|---------------------------------------------------------------------------------|-------------------|----|
| Алгебра         |             | Наталья Наталья Натал 💌                                                         | Разбить на группы |    |
| Английский язык |             |                                                                                 |                   |    |
| англ1           |             | Не указано                                                                      | Переименовать     | 8  |
| англ2           |             | Не указано<br>Глобусян Надежда Евгеньевна<br>Лиректоровский Петр Евгеньевич     | Переименовать     | 2  |
| Арифметика      |             | Завучева Татьяна Николаевна<br>Исинбаева Елена Гаджиевна                        | Разбить на группы |    |
| Биология        |             | Математова Галина Антоновна<br>Наталья Наталья Наталья                          | Разбить на группы | 1  |
| География       |             | Ньютон Исаак Абрамович<br>Рукоделина Елена Андреевна                            | Разбить на группы |    |
| Геометрия       |             | Труды джамшуд Равшанович<br>Химко Петр Осипович<br>Шварцнегер Арнольд Сергеевич | Разбить на группы | 12 |

Разбиение на группы выполняется при помощи ссылки справа «Разбить на группы». После ее нажатия возникает окно, в котором нужно отметить нужные пункты и заполнить поля произвольными названиями.

По каким критериям делятся группы:

- Разбиение на группы (от 2-х и более);
- Разбиение на мальчиков и девочек;
- Разбиение на базовые и профильные.

Разбиение на группы осуществляется путем указания произвольных названий. При разбивке групп на базовые и профильные можно также назначить отдельные подгруппы.

|                   | ±                |
|-------------------|------------------|
| 🔘 Разбить на маль | чиков и девочек  |
| 🔘 Разбить на базо | вые и профильные |
| Базовая           | <u>±</u>         |
| Профильная        | ±                |
|                   |                  |

Созданные группы можно переименовать, воспользовавшись ссылкой «Переименовать».

| Дисциплина      |           |        | Факультатив | Преподавателя | 2 |               |
|-----------------|-----------|--------|-------------|---------------|---|---------------|
| Английский язык |           |        |             |               |   |               |
| англ. 1         | Сохранить | Отмена |             | Не указано    | - | Переименовать |

В том случае, если предмет факультативный, в соответствующий пункт ставится галочка. Это необходимо для создания отчетов.

После ввода нового названия необходимо кликнуть по кнопке «Сохранить» для фиксации изменений в системе. То же самое потребуется сделать внизу главного окна вкладки, чтобы вся занесенная информация была сохранена.

# группы

Во вкладке «Группы» выполняется распределение учащихся по подгруппам дисциплин. Это делается для таких предметов, как иностранный язык, информатика и труд.

| Учащийся        | Труд  | Англий | іский язык | Информатика |          |
|-----------------|-------|--------|------------|-------------|----------|
| 1. Афонин Р.    | тр.м. | англ2  | *          | инф.2       | w        |
| 2. Багнюк Л.    | тр.ж. | англ1  | *          | инф.1       | *        |
| 3. Беляев В.    | тр.м. | англ2  | *          | инф.1       | w        |
| 4. Гапбазов Д.  | тр.м. | англ1  | *          | инф.1       | *        |
| 5. Грекова А.   | тр.ж. | англ1  | *          | инф.1       | *        |
| 6. Григорьев А. | тр.м. | англ1  | *          | инф.1       | *        |
| 7. Захаров Е.   | тр.м. | англ2  | ×          | инф.2       | v        |
| 8. Мапьцев К.   | тр.м. | англ1  | *          | инф.1       | <b>T</b> |

Нажатие на стрелочку, направленную вниз, приведет к появлению вариантов для выбора. Для каждого учащегося можно выбрать группу отдельно.

После произведенных изменений следует нажать на кнопку «Сохранить».

# РАСПИСАНИЕ

Вкладка «Расписание» предполагает редактирование учебного расписания по многим параметрам. Расписание может отображаться как по периодам, так и по месяцам.

Какие бывают периоды:

- 1 четверть; 3 четверть;
- 2 четверть; 4 четверть.

| ПН                                                                 | BT                                                                         | СР                                                                                       | ЧТ                                                                                       | пт                                                                |
|--------------------------------------------------------------------|----------------------------------------------------------------------------|------------------------------------------------------------------------------------------|------------------------------------------------------------------------------------------|-------------------------------------------------------------------|
| 05 нояб.<br>1 Алгебра<br>2 Биология<br>3 География<br>4 Математика | 06 нояб.<br>1 Алгебра<br>2 Биология<br>3 Биология                          | 07 нояб.<br>1 Алгебра<br>2 Геометрия<br>3 ИЗО<br>4 инф.1<br>инф.2<br>5 ОБЩ<br>6 Биология | 08 нояб.<br>1 Алгебра<br>2 Алгебра<br>3 География<br>4 Музыка<br>5 Русский язык          | 09 нояб.<br>1 Алгебра<br>2 Биология<br>3 География<br>4 Геометрия |
| 12 нояб.<br>1 Алгебра<br>2 Биология<br>3 География<br>4 Математика | 13 нояб.<br>1 ИЗО<br>2 Алгебра<br>3 География<br>4 Арифметика<br>5 Алгебра | 14 нояб.<br>1 Алгебра<br>2 Геометрия<br>3 ИЗО<br>4 инф.1<br>инф.2<br>5 ОБЩ<br>6 Биология | 15 нояб.<br>0 ИЗО<br>1 Алгебра<br>2 Алгебра<br>3 География<br>4 Музыка<br>5 Русский язык | 16 нояб.<br>1 Алгебра<br>2 Биология<br>3 География<br>4 Геометрия |

При нажатии на любую из ячеек с предметами появляется окошко с формой для редактирования расписания. А для удаления или копирования отмеченного галочками расписания используется режим редактирования, активировать который можно простым кликом на соответствующую ссылку.

| 24 дек.<br>1 Алгебра<br>2 Биология<br>3 География<br>4 Математика | 25 дек.<br>1 ИЗО<br>2 Алгебра<br>3 География<br>4 Арифметика<br>5 Алгебра | 26 дек.<br>1 Алгебра<br>2 Геометрия<br>3 ИЗО<br>4 инф.1<br>инф.2<br>5 ОБЩ<br>6 Биология | 27 дек. | 28 дек. | 29 дек.       | 30 дек.          |
|-------------------------------------------------------------------|---------------------------------------------------------------------------|-----------------------------------------------------------------------------------------|---------|---------|---------------|------------------|
| Отображать: 🔽                                                     | Кабинеты 🔲 Пре                                                            | подаватели                                                                              |         |         | <i>∦</i> Режи | м редактирования |

После активации режима редактирования можно изменять расписание учебных дней в соответствии с необходимостью.

В окошке редактирования расписания имеются следующие пункты:

- Кабинеты; • Учебный день;
- Предметы; • Звонки;

- Праздник (НГ, 23 февраля, 8
   Настройки

(копирование,

марта);

повторение).

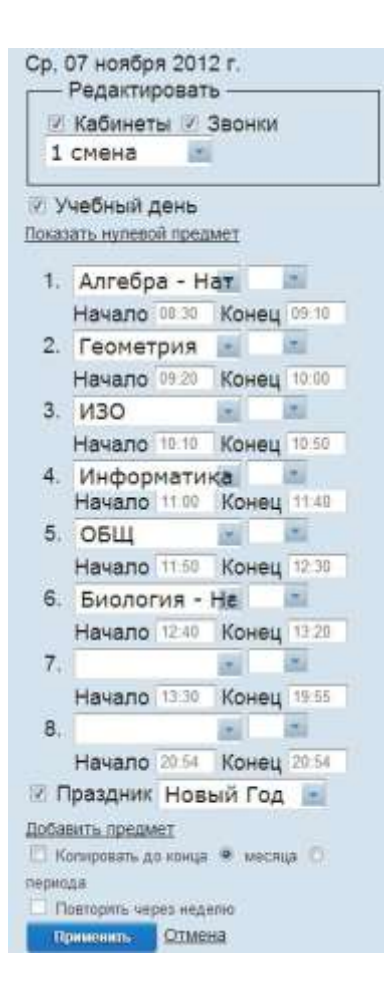

После окончания редактирования не стоит забывать нажимать на кнопку «Применить», чтобы все произведенные изменения вступили в силу.

Режим отображения можно видоизменять посредством простановки или снятия галочек внизу главной страницы расписания в пунктах «Кабинеты» и «Преподаватели».

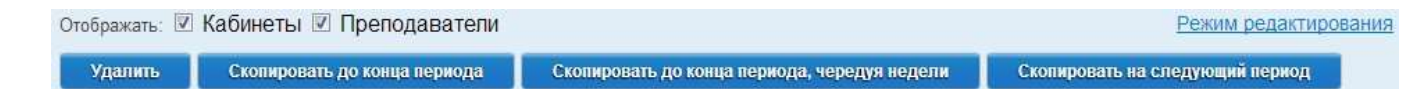

Кроме того, копирование по параметрам и удаление расписания возможно при помощи соответствующих кнопок внизу страницы.

Отображение по месяцам означает, что расписание будет показываться не по четвертям, как в случае с периодами, а помесячно.

| меню<br>7 "Б" класо                                                                                                    | :/2012-2013                                                                                                    | год                                                                                                    |                                                                                                    |                                    |                                    |               |   |
|----------------------------------------------------------------------------------------------------|----------------------------------------------------------------------------------------------------|----------------------------------------------------------------------------------------------------|----------------------------------------------------------------------------------------------------|------------------------------------|------------------------------------|---------------|---|
| По периодам По месяцам                                                                                                    |                                                                                                    |                                                                                                    |                                                                                                    | Февраль                            |                                    | 2013          | * |
| Пн                                                                                                    | Вт                                                                                                    | Ср                                                                                                    | Чт                                                                                                    | Пт                                 | Сб                                 | Bc            |   |
| 28 янв. 2013<br>№ Дисциплина Каб.<br>1 Алгебра<br>Наталья Н. Н.<br>2 Геометрия<br>3 География<br>4 ИЗО<br>5 инф.1<br>инф.2<br>6 ОБЩ  | 29 янв. 2013<br>Ne Дисциплина Каб.<br>1 Биология<br>наталья Н. Н.<br>2 Арифметика<br>3 География<br>4 Геометрия<br>5 Алгебра<br>наталья Н. Н.  | 30 янв. 2013<br>Ne Дисциплина Каб.<br>1 История<br>2 История<br>3 Литература<br>4 Алгебра<br>наталья Н. Н.<br>5 Биология<br>наталья Н. Н.<br>6 География  | 31 янв. 2013<br>Ne Дисциплина Каб.<br>1 Алгебра<br>Наталья Н. Н.<br>2 География<br>3 Геометрия<br>4 ИЗО<br>5 Музыка<br>6 Литература  | 01 февр. 2013<br>№ Дисциплина Каб. | 02 февр. 2013<br>№ Дисциплина Каб. | 03 февр. 2013 |   |
| 04 февр. 2013<br>№ Дисциплина Каб.<br>1 Алгебра<br>Натялья Н. Н.<br>2 Геометрия<br>3 География<br>4 ИЗО<br>5 инф.1<br>инф.2<br>6 ОБЩ | 05 февр. 2013<br>Ne Дисциплина Каб.<br>1 Биология<br>Наталья Н. Н.<br>2 Арифметика<br>3 География<br>4 Геометрия<br>5 Алгебра<br>Наталья Н. Н. | 06 февр. 2013<br>Ne Дисциплина Каб.<br>1 История<br>2 История<br>3 Литература<br>4 Алгебра<br>наталья Н. Н.<br>5 Биология<br>наталья Н. Н.<br>6 География | 07 февр. 2013<br>Ne Дисциплина Каб.<br>1 Алгебра<br>Наталья Н. Н.<br>2 География<br>3 Геометрия<br>4 ИЗО<br>5 Музыка<br>6 Литература | 08 февр. 2013<br>№ Дисциплина Каб. | 09 февр. 2013<br>№ Дисциплина Каб. | 10 февр. 2013 |   |

Для возврата в меню необходимо кликнуть по ссылке «Меню», которая расположена в левом верхнем углу на главной странице вкладки «Расписание».

## ЖУРНАЛ

Во вкладке «Журнал» осуществляется простановка текущих и итоговых оценок, а также указываются данные о посещаемости учащимися занятий, о пройденных на уроках темах и заданных на дом упражнениях.

Оценки распределяются не только по предметам и ученикам, а также по периодам обучения (с 1-ой по 4-ю четверти).
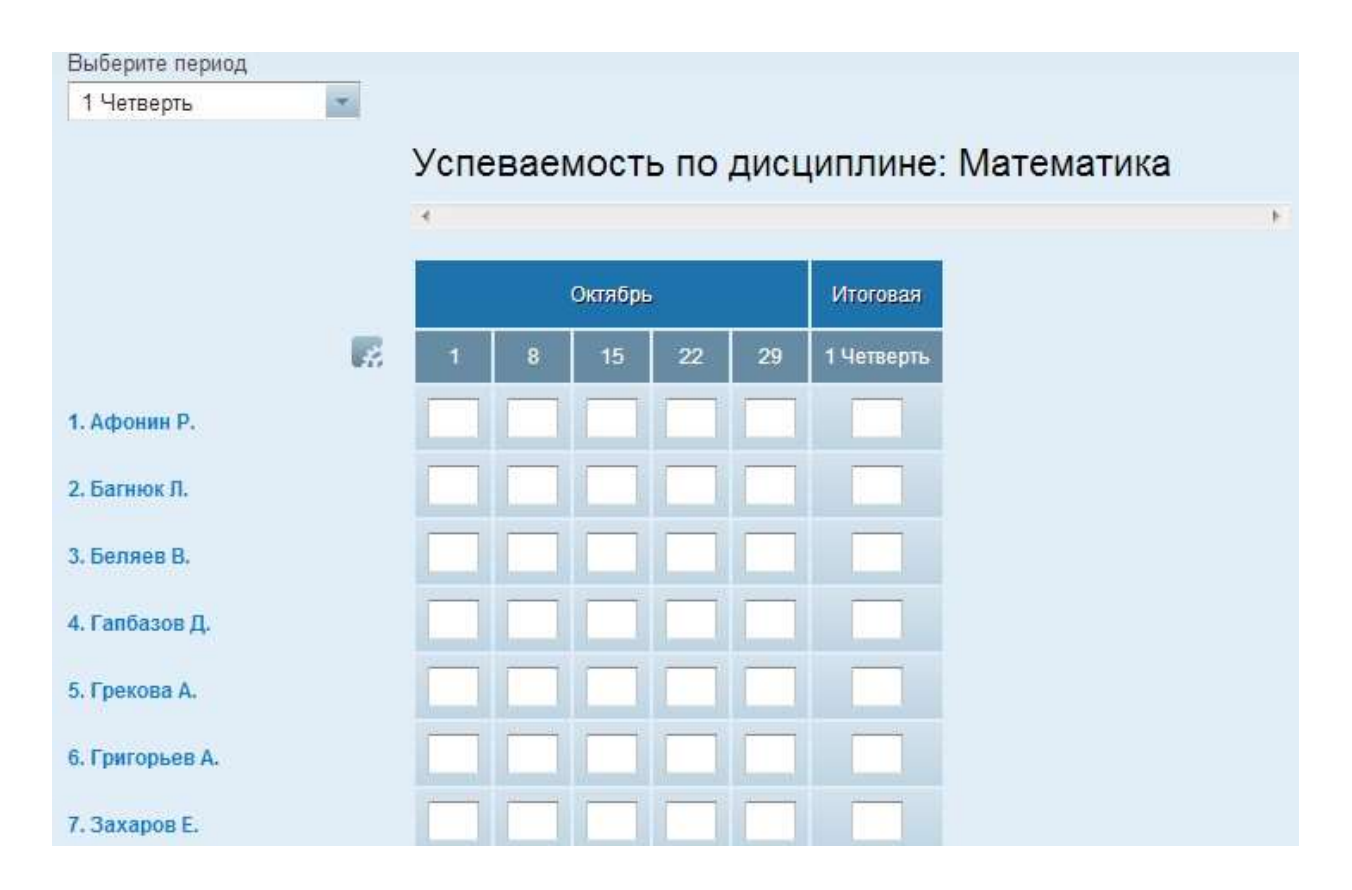

Нажатие на изображение с шестеренкой приводит к появлению окна, где можно указать количество дней до начала отображения столбца в журнале для простановки итоговых оценок за текущий период по конкретной дисциплине.

Кроме оценок в журнале можно указывать пропуски *(H)* и опоздания *(O)* учащихся на занятия с проставлением причины.

Сдвоенные оценки вводятся через дробь или запятую. Режим ввода можно также комбинировать, например – *5, 5/4*. В том случае, если оценка указана неправильно, проблемное поле автоматически выделяется красным цветом.

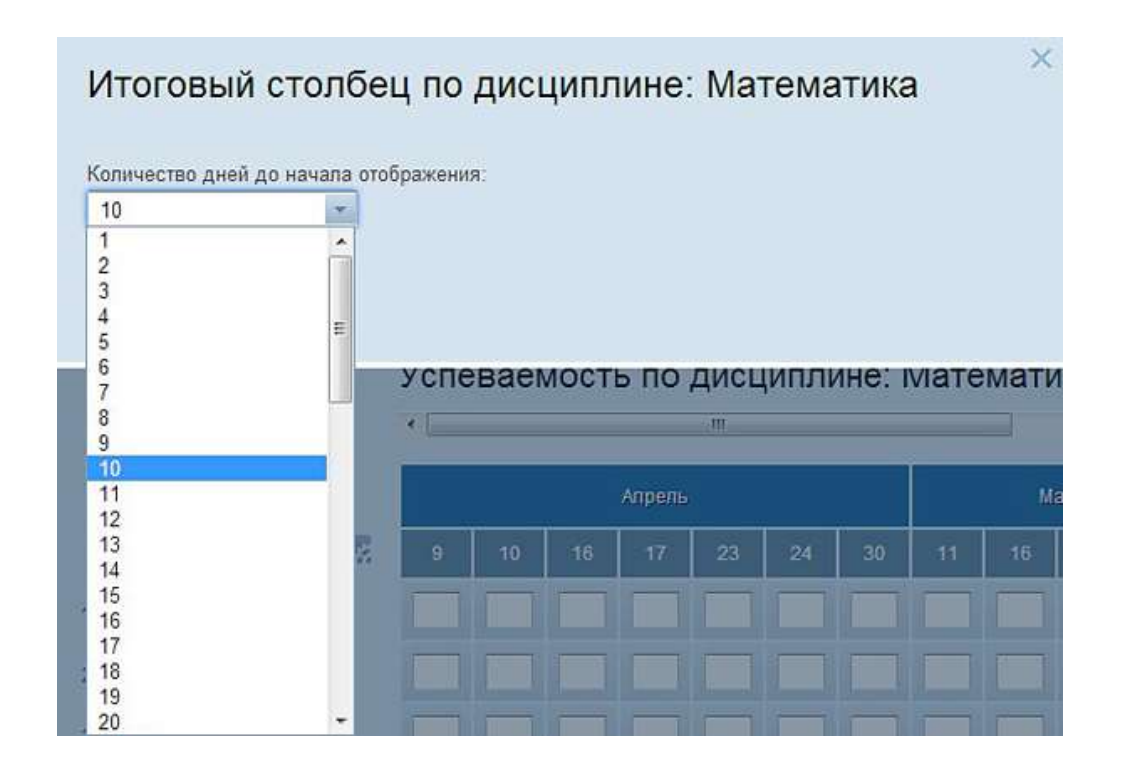

Для того чтобы попасть в форму, где указываются тематики классных уроков и обозначается домашнее задание, потребуется кликнуть по трем стрелочкам в правой боковой части страницы.

| Дата       | Что пройдено на уроке    | Домашнее задание |
|------------|--------------------------|------------------|
| 01 октября | §                        | § 🗕              |
| 08 октября | \$                       | § 🕴              |
| 15 октября | \$                       | § 📃              |
| 22 октября | §                        | § +              |
| 29 октября | §                        | § 🚺              |
| Домашн     | нее задание на каникулы: |                  |

В открывшемся окне нужно заполнить пустые поля соответствующей информацией.

Типы работ проставляются для того чтобы можно было указать темы занятий.

Добавление типа работы выполняется после нажатия на зеленый крестик. В появившемся окне необходимо выбрать тип работы и дать ему название, сохранив все произведенные изменения.

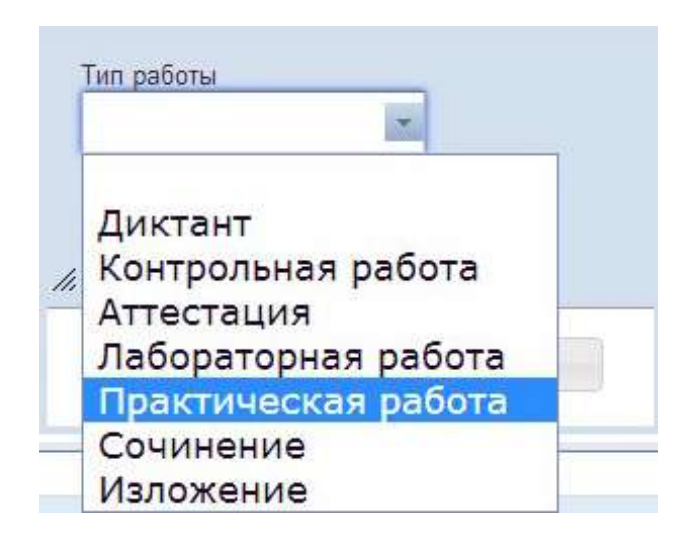

Переход к другой дисциплине можно осуществить простым кликом по ссылке с названием предмета. Полный список расположен слева под вкладкой «Журнал».

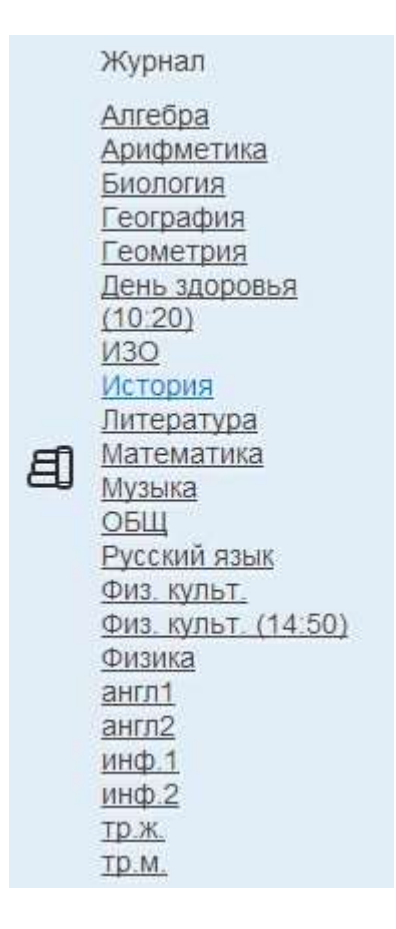

После редактирования информации во вкладке «Журнал» следует воспользоваться кнопкой «Сохранить». Только тогда все изменения будут сохранены в базе системы.

## ИТОГОВЫЕ РАБОТЫ

Вкладка «Итоговые работы» предназначена для отображения информации об итоговых работах, которые проводились в течение всего учебного года или в определенных периодах (четверти, семестры, триместры).

Для ознакомления с выполненными работами необходимо выбрать период обучения и указать тип работы.

| Выберите период                                      | Тип работы                                                                                                    |   |
|------------------------------------------------------|----------------------------------------------------------------------------------------------------|---|
| 4 Четверть                                           | Bce                                                                                                    | * |
| Весь гол                                             | Bce                                                                                                    |   |
| 1 Четверть<br>2 Четверть<br>3 Четверть<br>4 Четверть | Диктант<br>Контрольная работа<br>Аттестация<br>Лабораторная работа<br>Практическая работа<br>Сочинение<br>Изложение |   |

#### Типы итоговых работ:

- Диктант;
- Контрольная работа;
- Аттестация;
- Лабораторная работа;
- Практическая работа;
- Сочинение;
- Изложение.

После выбора типа работы и указания периода следует воспользоваться кнопкой «Показать» для отображения списка всех проведенных работ.

В результате появляется таблица с перечислением типов работ, названий/тем, дат выполнения и количества выполняющих.

| Показать   |                 |                 |                        |
|------------|-----------------|-----------------|------------------------|
| Тип работы | Название / Тема | Дата выполнения | Количество выполняющих |
| Диктант    | 4242            | 2012-10-01      | 16                     |

При нажатии на название, оформленное в виде ссылки, возникает окно с подробным описанием итоговой работы.

### Подробное описание - Диктант: 4242

Дата выполнения: 2012-10-01 Количество выполняющих: 16

Здесь указываются те же данные, только отображены они в одном единственном окне, без разделения по ячейкам и столбцам.

## ИТОГОВЫЕ ОЦЕНКИ

Во вкладке «Итоговые оценки» всем учащимся выставляются итоговые оценки по преподаваемым на протяжении учебного периода дисциплинам.

Оценки по периодам делятся на:

- Четвертные (1,2,3,4);
- Годовые;

Выбор периода 1 Четверть 1 Четверть 2 Четверть 3 Четверть 4 Четверть годовые экзаменционные итоговые

скрин заменить, когда будет исправлена опечатка.

Оценки проставляются в таблице, состоящей из ФИО учеников и названий дисциплин. В том случае, если ученик не прошел аттестацию, в таблице указывается значение «н/а» (не аттестован)

• Итоговые.

• Экзаменационные;

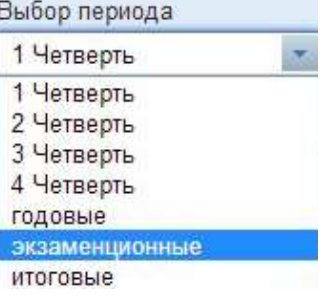

| ΦͶΟ             | Алгебра | Английский я | Арифметика | Биопогия | География | Геометрия | День эдоровь. | ИЗО | Информатика | История | Литература | Математика | Музыка | оыц | Русский язык | Труд |
|-----------------|---------|--------------|------------|----------|-----------|-----------|---------------|-----|-------------|---------|------------|------------|--------|-----|--------------|------|
| 1. Афонин Р.    |         |              |            |          |           |           |               |     |             |         |            |            |        |     |              |      |
| 2. Багнюк Л.    |         |              |            |          |           |           |               |     |             |         |            |            |        |     |              |      |
| 3. Беляев В.    | н/а     |              |            |          |           |           |               |     |             |         |            |            |        |     |              |      |
| 4. Гапбазов Д   |         |              |            |          |           |           |               |     |             |         |            |            |        |     |              |      |
| 5. Грекова А.   |         |              |            |          |           |           |               |     |             |         |            |            |        |     |              |      |
| 6. Григорьев А. |         |              |            |          |           |           |               |     |             |         |            |            |        |     |              |      |
| 7. Захаров Е.   |         |              |            |          |           |           |               |     |             |         |            |            |        |     |              |      |
| 8. Мальцев К.   |         |              |            |          |           |           |               |     |             |         |            |            |        |     |              |      |

Аттестационные оценки выставляются после назначения дат аттестаций. Назначить дату аттестации можно во вкладке «Настройки» под пунктом «Даты аттестаций» при помощи кнопки «Добавить».

| Аттестационные оценки |  |
|-----------------------|--|
| Выбор аттестации      |  |

2012-11-29 - 465

Ψ.

Принцип выставления оценок тот же, что и в случае с итоговыми, только оценивается не успеваемость учащихся в течение какого-то определенного периода, а знания, проявленные в аттестационных работах.

После указания оценок необходимо нажать на кнопку «Сохранить» для фиксации всех изменений в памяти системы.

# ПРОПУСКИ ЗАНЯТИЙ

Вкладка «Пропуски занятий» предназначена для классных руководителей и преподавателей. Здесь указываются пропуски и опоздания учащихся на занятия, а также обозначаются причины и временные показатели.

| Выберите месяц |     |     |   |    |   |    |    |    |    |     |    |    |    |    |    |      |    |    |    |    |    |    |    |
|----------------|-----|-----|---|----|---|----|----|----|----|-----|----|----|----|----|----|------|----|----|----|----|----|----|----|
| Сентябрь       |     |     |   |    |   |    |    |    |    |     |    |    |    |    |    |      |    |    |    |    |    |    |    |
|                |     |     |   |    |   |    |    |    |    |     |    |    |    |    |    |      |    |    |    |    |    |    |    |
| ФИО            | 1   | 3   | 4 | 5  | 6 | 7  | 8  | 10 | 11 | 12  | 13 | 14 | 15 | 17 | 18 | 19   | 20 | 21 | 22 | 24 | 25 | 26 | 27 |
| Александров И. | 1   | 1   | 4 | -  | - |    | +  | -  | 1  | -   |    | -  | -  | -  |    | -    | 1  |    | -  | -  | 1  | -  | -  |
| Грекова Д.     | 1   | 1   |   | -  | - | 1  | 10 | -  |    | -   | -  | -  |    |    | -  | -    |    |    | -  | -  |    | -  | -  |
| Крамп Э.       | 1/1 | -   | - | -  | - | -  |    | -  | -  | 1   | 1  | -  | 4  | 1  | -  | -    | -  | 1  | 1  | -  | -  | -  | 14 |
| Кузнецов А.    |     | -   |   | -  |   | -  |    | -  | -  |     | 1  | -  | -  |    | 4  | -    | -  | 1  | T. | 5  | -  | -  | -  |
| Кузнецов В.    | 10  |     |   | -  | - |    | -  | -  |    | -   |    | -  | -  | -  | -  | -    | -  |    |    | -  | -  | -  | -  |
| Сабри И.       | 11  |     |   | 1  |   | -  |    | -  | -  | -   | -  | -  |    | 4  | -  | -    | -  | 4  | -  | -  | -  | -  | -  |
| Тюгина А.      | - 1 | -   | ÷ | -  |   |    | 1  | -  |    |     | -  |    |    |    | -  | -    |    |    |    |    |    |    | -  |
| Шук В.         | 10  | 1/1 |   | 1) | - | 10 | 17 | 10 | 10 | •); | -  | 10 | 10 | -  | -  | - 02 | 10 | 1  | -  | -  | 10 | -  | -  |
| Щетинин М.     | 11  | 1   |   | -  | - | -  |    | -  | -  | -   | -  | -  | 4  | -  | -  | -    | -  | -  | -  | -  | -  | -  | -  |

Данные распределяются по месяцам. Для выбора конкретного месяца необходимо нажать на стрелочку под пунктом «Выберите месяц» и остановиться на интересующем периоде. Страница автоматически обновится и отобразит запрашиваемые результаты.

| Сентябрь |  |
|----------|--|
| Сентябрь |  |
| Октябрь  |  |
| Ноябрь   |  |
| Декабрь  |  |
| Январь   |  |
| Февраль  |  |
| Март     |  |
| Апрель   |  |
| Май      |  |
| Июнь     |  |
| Июль     |  |

Преподаватели имеют возможность ознакомления с пропусками и опозданиями учеников. Правом редактирования в данной вкладке обладают только классные руководители.

# НАСТРОЙКИ

Во вкладке «Настройки» осуществляется редактирование различных параметров, которые относятся к классам.

| Номер:          | Буква:          | Дополнительное название: |              |
|-----------------|-----------------|--------------------------|--------------|
| 3               | Б               |                          |              |
| Параллель:      | Звено:          | Периодичность:           |              |
| 3               | Звено не задан  | Не указано               |              |
| Смена:          | Учебная неделя: | Учебная программа:       | Тип класса:  |
| Не указ 💌       | Не указано      | не указано               | не указано 💌 |
| Комплектность:  | 3ai             | крепленный кабинет:      |              |
| Не указано      | T H             | е указано 🗾              |              |
| Специализация:  |                 | Язык преподавания:       |              |
| Не указано      | × 18            | Не указано 📃 📰           |              |
| Классный руково | одитель: Пр     | едседатель РК:           |              |
| Не указано      | - Н             | е указано                |              |

#### Из каких пунктов состоит страница настроек:

- Номер; Параллель;
- Буква; Звено;
- Дополнительное название;
- Периодичность: Триместр;
  - Семестр; Четверть.
- Смена (1, 2, 3);

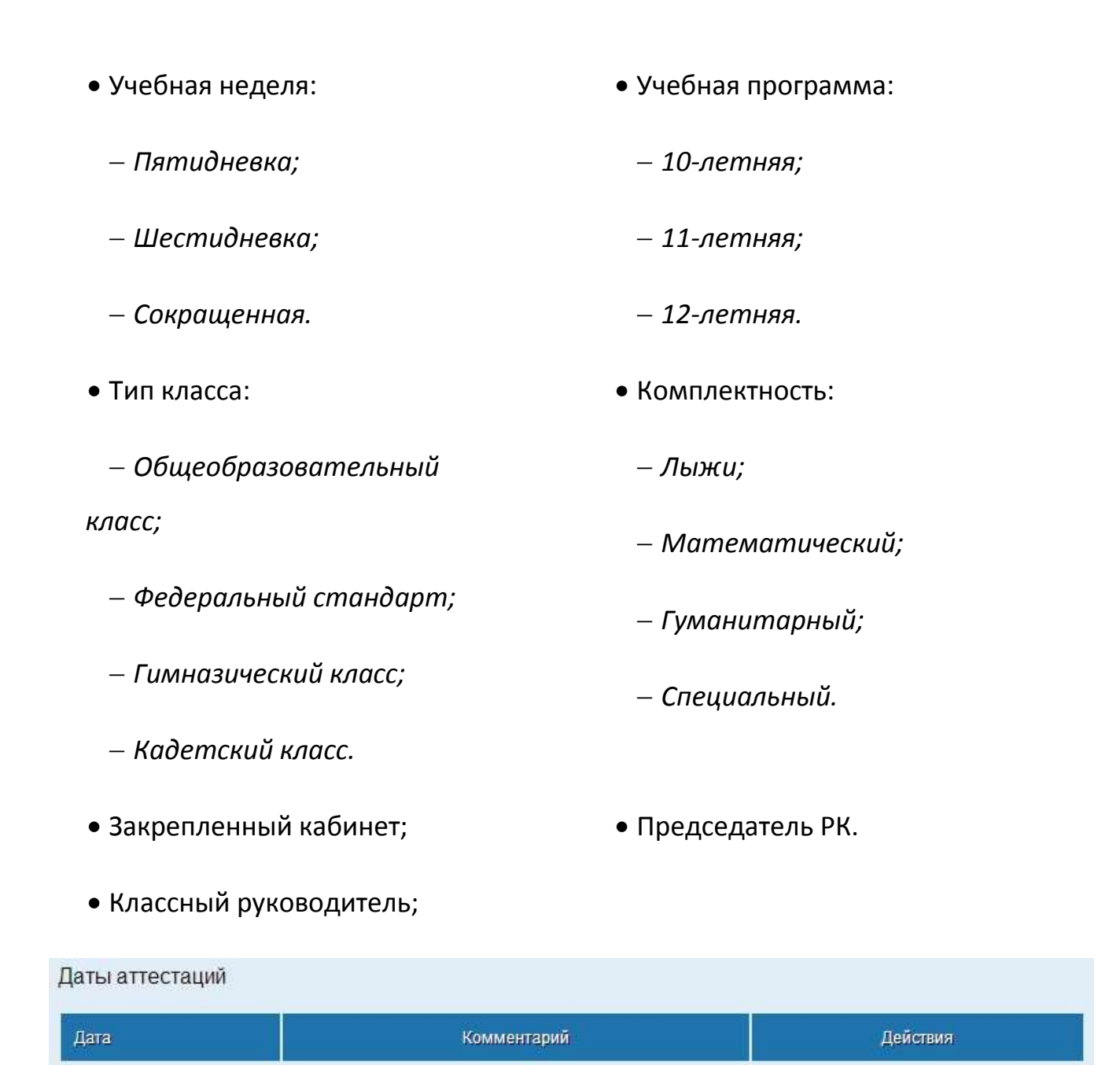

Для добавления аттестации требуется нажать на кнопку «Добавить». После этого появляется окно, где в пустые поля надо ввести дату аттестации и соответствующий комментарий. Число можно выбрать из выпадающего календаря, как показано на рисунке ниже.

+ Добавить

Сохранить

| оба | авле | ение | дат    | гы а      | ттес | тац    |
|-----|------|------|--------|-----------|------|--------|
| a   |      |      |        | <b>##</b> | К    | оммент |
| D   |      | Ию   | оль 20 | 13        |      | 0      |
| ٦н  | Вт   | Ср   | Чт     | Пт        | C6   | Вс     |
| 1   | 2    | 3    | 4      | 5         | 6    | 7      |
| 8   | 9    | 10   | 11     | 12        | 13   | 14     |
| 15  | 16   | 17   | 18     | 19        | 20   | 21     |
| 22  | 23   | 24   | 25     | 26        | 27   | 28     |
| 29  | 30   | 31   |        |           |      |        |

После заполнения вкладки «Настройки» нужной информацией необходимо зафиксировать все изменения, воспользовавшись кнопкой «Сохранить» внизу страницы.

### события

Вкладка «События» позволяет быть в курсе последних новостей «Электронного Журнала», а также отображает действия пользователей.

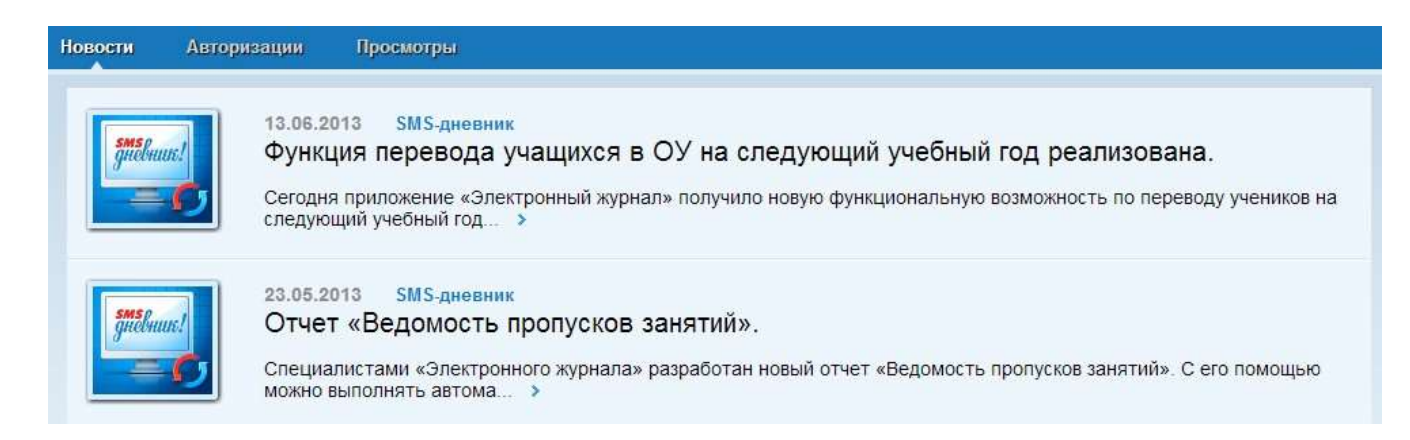

#### Какие подразделы имеются в данной вкладке:

• Новости;

- Авторизации;
- Просмотры.

Следите за новостями нашего веб-сервиса и узнавайте обо всех происходящих событиях первыми!